### BND Direct Administration Guide

2013-2014 / Edition One

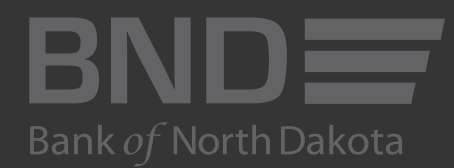

**Revised October 2017** 

# Table of Contents

| Logging in                                        |    |
|---------------------------------------------------|----|
| Summary to read before you start                  |    |
| Adding a New User                                 | 11 |
| ACH Permissions                                   | 15 |
| Administration                                    | 17 |
| Balancing Reporting                               |    |
| Bank Reports                                      |    |
| Book Transfers                                    |    |
| Check Management                                  |    |
| Commercial Loan                                   |    |
| Messaging                                         |    |
| Money Transfer                                    |    |
| Adding a User Model and updating it for new users |    |
| Deleting a User                                   |    |
| Restoring a Deleted User                          |    |
| Account Nickname Summary                          |    |
| Audit Summary                                     |    |
| Audit Customer User Summary                       |    |
| Personal Profile                                  |    |
| Fed Funds Sweep                                   |    |

# Logging in for the first time

- 1. Visit https://www.banknd.web-cashplus.com/Cashplus/ (Notice: This site supports Google Chrome, Microsoft Edge and Mozilla Firefox browsers.)
- 2. Enter User Name and Password that you receive from BND or your Administrator
- 3. Click Login

| BND                                                                                           | o                    |
|-----------------------------------------------------------------------------------------------|----------------------|
| Bank of North Dakota                                                                          | h Dakota             |
| Enter User Name and Password:<br>User Name:<br>Password:<br>Learn Sign Out<br>3<br>Contact Us | Bank of North Dakata |

You will be asked to change your password

- 4. Enter the old password
- 5. Enter new password

Password must be at least 10 in length and a combination of letters and numbers. Do not use any apostrophes (') or special characters such as  $^*() < > {}[] \sim$ .

- 6. Re-enter password
- 7. Click OK

Administration: Change Password

| Old Password:     | •••••  |
|-------------------|--------|
| New Password:     | •••••  |
| e-Enter Password: | •••••  |
| Ok                | Cancel |

- 8. Type in the Security Code. Press gray button on electronic fob provided by BND to display the security code
- 9. Click OK

| Secondary Authentication Required.                                                                 |  |  |
|----------------------------------------------------------------------------------------------------|--|--|
| Token Serial #:*         1494557124         8           Security Code:*         ••••••••         8 |  |  |
| Ok Cancel                                                                                          |  |  |
| 9                                                                                                  |  |  |

- 10. Complete security questions and answers. You must create your own questions and answers.
- 11. Click OK

Administration: Security Questions For First Time Users : Users are required to enter ALL security fields.

| Question #1: | 1         |
|--------------|-----------|
| Answer #1:   |           |
| Question #2: |           |
| Answer #2:   |           |
| Question #3: | [         |
| Answer #3:   |           |
|              | OK Cancel |

### Summary

#### Save time and READ this before you begin

- 1. Set up one New User as directed on pages 9-35
- 2. After one New User is set, you can set everyone else up under the User Model as directed on page 37
- 3. If needed, you can add or remove permissions from the User Model to create correct permissions for each User.

# Adding a new user

Note: You only need to add one new user before proceeding to the Adding a User Model on page 37 for the rest of your staff.

#### 1. Click ADMINISTRATION

|              | h Dakota     |                 |               |                 | 1                  |                   |                    | BND Direct Newsfee | User Guide | FAQs     | Conta | act Us |
|--------------|--------------|-----------------|---------------|-----------------|--------------------|-------------------|--------------------|--------------------|------------|----------|-------|--------|
| ACH M        | lessaging    | Money Transfer  | Book Transfer | Administration  | Check Management   | Balance Reporting |                    |                    |            | Help Hor | me    | Logout |
|              |              |                 |               |                 |                    |                   |                    |                    |            |          |       |        |
| 🖂 Mes        | sages        |                 | Welcon        | ne to BND       | Direct!            |                   |                    |                    |            |          |       |        |
| 1. <u>11</u> | /7/12 Vetera | ans Day Holiday | Last Succes   | ssful Login: We | dnesday November 7 | , 2012 at 2:10 PM |                    |                    |            |          |       |        |
|              |              |                 |               |                 |                    |                   | Earky North Dakota |                    |            |          |       |        |

| Alerts                        | alli Balances                     |              |
|-------------------------------|-----------------------------------|--------------|
| You currently have no alerts. | Account #                         | Account Name |
|                               | No Account Summary Data Available |              |

#### 2. Click USER ADMIN

#### 3. Click the + SIGN

| BND<br>Bank of North Dakota         |                                    |                         |               |                             |                  | BND Direct Newsfeed | User Guide FAQs Cor           | itact Us |
|-------------------------------------|------------------------------------|-------------------------|---------------|-----------------------------|------------------|---------------------|-------------------------------|----------|
| ACH Messaging                       | Money Transfer Book                | Transfer Administration | Check Managem | nent Balance Reporting      |                  |                     | Help Home                     | Logout   |
| Account Group Ma                    | intenance User Admin               | Account Maintenance     | Audit Summary | Audit Customer User Summary | Personal Profile |                     |                               |          |
| Customer User<br>User Administratio | : User Administration<br>n Summary | 2                       |               |                             |                  |                     |                               |          |
| User ID All                         | -                                  |                         |               |                             |                  |                     |                               |          |
| Status All                          | -                                  |                         |               | Go                          |                  |                     |                               |          |
| h                                   |                                    |                         |               |                             |                  |                     |                               | _        |
| + - / 🤉                             | ふ 路 🕄 🗊                            | 🔁 🗝 🖬                   |               |                             |                  | Wedne               | esday November 7, 2012 5:19 F | PM       |
| First Name                          | Last Name                          |                         | Administrator |                             | Phone Number     |                     | Last Access                   |          |
| Bob                                 | Smith                              | bsmith                  | No            |                             | 701-555-9876     | Active              |                               |          |
| Linda                               | Smith                              | adminbnd                | Yes           |                             | 701-328-5600     | Active              | 11/07/2012                    |          |
|                                     |                                    |                         |               |                             |                  |                     |                               |          |
|                                     |                                    |                         |               |                             |                  |                     |                               | _        |
|                                     |                                    |                         |               |                             |                  |                     |                               |          |
|                                     |                                    |                         |               |                             |                  |                     |                               | _        |
|                                     |                                    |                         |               |                             |                  |                     |                               |          |
|                                     |                                    |                         |               |                             |                  |                     |                               | E        |
|                                     |                                    |                         |               |                             |                  |                     |                               |          |
|                                     |                                    |                         |               |                             |                  |                     |                               | -        |
|                                     |                                    |                         |               |                             |                  |                     |                               | - 1      |
|                                     |                                    |                         |               |                             |                  |                     |                               | - 1      |
|                                     |                                    |                         |               |                             |                  |                     |                               | - 1      |
|                                     |                                    |                         |               |                             |                  |                     |                               |          |
|                                     |                                    |                         |               |                             |                  |                     |                               | _        |

#### 4. Click GENERAL and complete the screen.

Password Tip: Password must be at least 9 characters in length with a combination of letters and numbers. Do not use any apostrophes (') or special characters such as  $^*() < > {}[] \sim$ 

| BND                                                                                     |                                                          |                       |                             |                  | BND Direct Newsfeed | User Guide | FAQs     | Contact Us |
|-----------------------------------------------------------------------------------------|----------------------------------------------------------|-----------------------|-----------------------------|------------------|---------------------|------------|----------|------------|
| ACH Messaging Money Transfer Book Tra                                                   | Administration                                           | Check Manageme        | ent Balance Reporting       |                  |                     |            | Help Hom | e Logou    |
| Account Group Maintenance User Admin                                                    | Account Maintenance                                      | Audit Summary         | Audit Customer User Summary | Personal Profile |                     |            |          |            |
| Customer User: Add - Sara Johnson<br>Bolded fields with an * are required fields. Add C | ustomer User                                             | _                     |                             |                  |                     |            |          |            |
|                                                                                         | <u>General</u> <u>Permissions</u><br>General Information | <br>1                 |                             |                  |                     |            |          |            |
| · · · · · · · · · · · · · · · · · · ·                                                   | First Name:*                                             | Sara                  | Last Name:*                 | Johnson          |                     |            |          |            |
| 4                                                                                       | User ID:*                                                | sjohnson              |                             |                  |                     |            |          |            |
|                                                                                         | Address:                                                 | 1200 Memorial Hwy     |                             | _                |                     |            |          |            |
|                                                                                         | City / Town:                                             | Bismarck              |                             | _                |                     |            |          |            |
|                                                                                         | State                                                    | ND -                  | Postal Code:                | 58504            |                     |            |          |            |
|                                                                                         | Province / Country:                                      | USA                   |                             |                  |                     |            |          |            |
|                                                                                         | Phone No.:                                               | 701-555-4568          | Fax No.:                    | 701-555-4562     |                     |            |          |            |
|                                                                                         | E-Mail:*                                                 | sjohnson@somewhe      | ere.com                     |                  |                     |            |          |            |
|                                                                                         | Security Information<br>Activation Date: 11/             | n<br>D7/2012 🚾        | 8 <b>-</b>                  |                  |                     |            |          |            |
|                                                                                         | Password:* •••                                           | •••••                 | Re-Enter Password:* •••     | •••••            |                     |            |          |            |
|                                                                                         | ✓ Force                                                  | e user to change      | password after next login   |                  |                     |            |          |            |
|                                                                                         | Second Second                                            | Secondary Authentical | tion Required               |                  |                     |            |          |            |
|                                                                                         | Use                                                      | Secondary Auther      | incation for fransaction    |                  |                     |            |          |            |
|                                                                                         |                                                          |                       |                             |                  |                     |            |          |            |

© 2012 Bank of North Dakota. All Rights Reserved. Save Cancel

5. Click PERMISSIONS. Each tab lists different services. Click on each tab and highlight the most common scenario of services for your staff. This profile serves as your first user and provides a model for the addition of future users. See page 37 for making changes on the User Model.

You will see some or all of these tabs depending on the services you obtain from BND. You need to complete the permissions page for each of these services.

| ACH               | 15 |
|-------------------|----|
| Administration    |    |
| Balance Reporting |    |
| Bank Reports      |    |
| Book Transfers    | 25 |
| Check Management  | 27 |
| Commercial Loans  |    |
| Messaging         |    |
| Money Transfers   |    |

### ACH Permissions

- 1. Click on ACH
- 2. Highlight account name, right click
- 3. SELECT ALL. There should be a check mark in each column

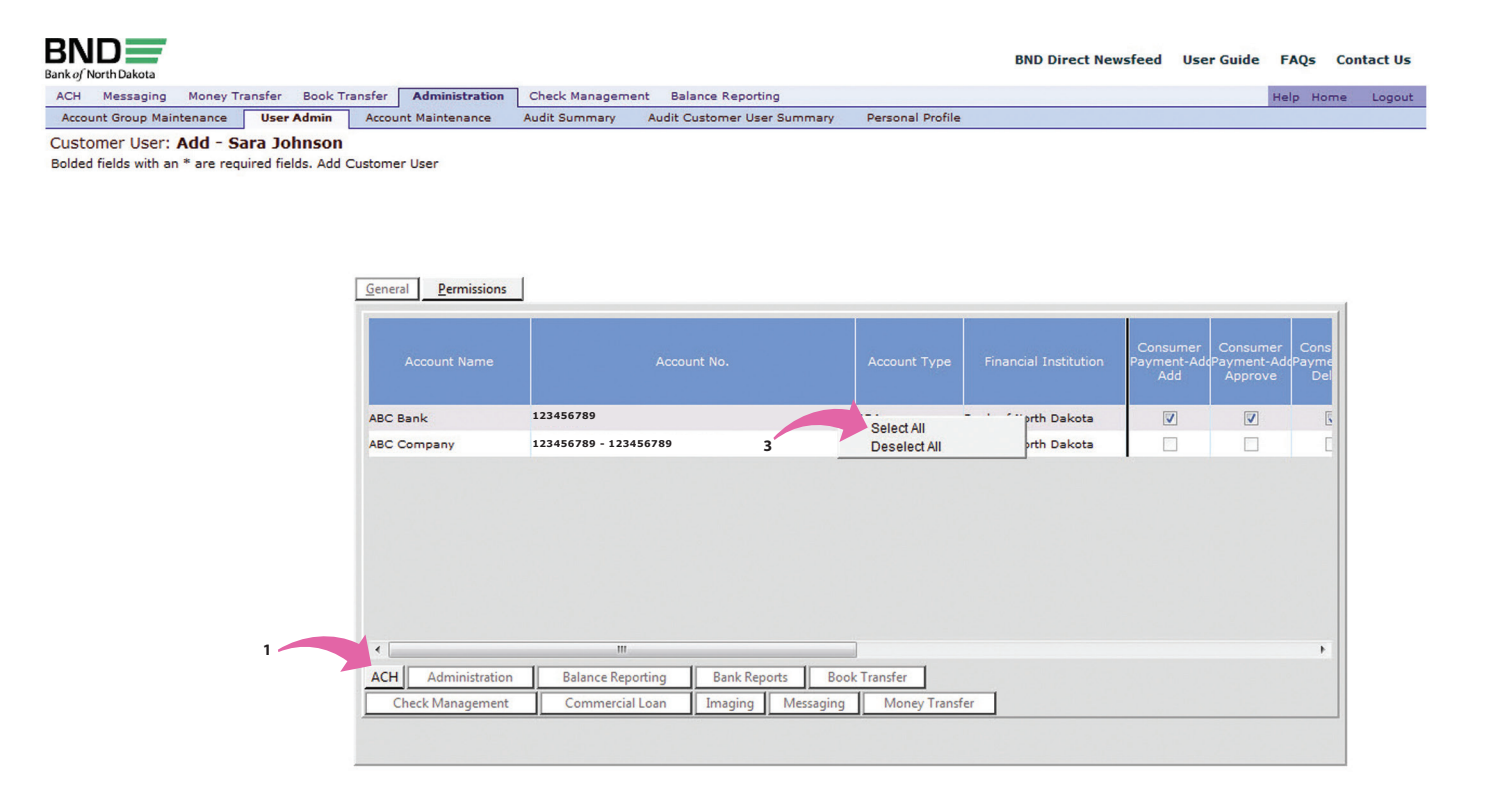

© 2012 Bank of North Dakota. All Rights Reserved. Save Cancel

### Administration

#### 1. Click on ADMINISTRATION

#### 2. Highlight the services from the available box

#### 3. Click ADD

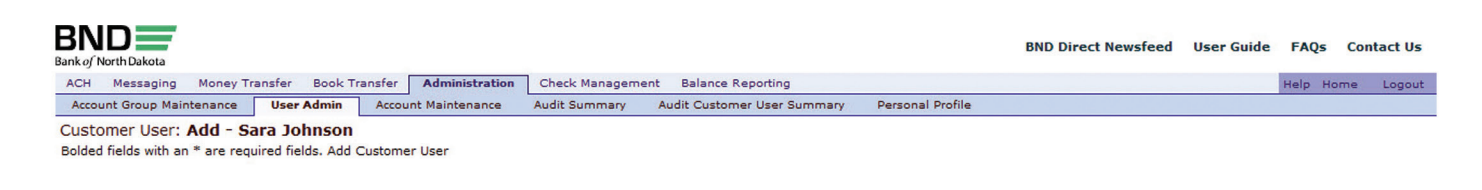

| Available                                                                                                    |                   |                                           | Assign                   | ed         |
|----------------------------------------------------------------------------------------------------|-------------------|-------------------------------------------|--------------------------|------------|
| Account Group Maintenanc<br>Modify Account Nickname<br>Audit<br>View<br>Balance Reporting<br>Type Code Group<br>Add<br>Delete<br>Modify<br>View<br>Customer User<br>Add<br>Others<br>Delete<br>Others<br>Delete<br>Others<br>Beyond Own<br>Modify |                   | Add><br>Id All >><br>Remove<br>Lemove All | Select All<br>Deselect A |            |
| ACH Administration                                                                                                    | Balance Reporting | Bank Reports                              | Book Transfer            |            |
| Charle Management                                                                                                    | Commercial Loan   | Imaging                                   | And Mon                  | w Transfor |

© 2012 Bank of North Dakota. All Rights Reserved. Save Cancel

4. Services should be listed in the Assigned box.

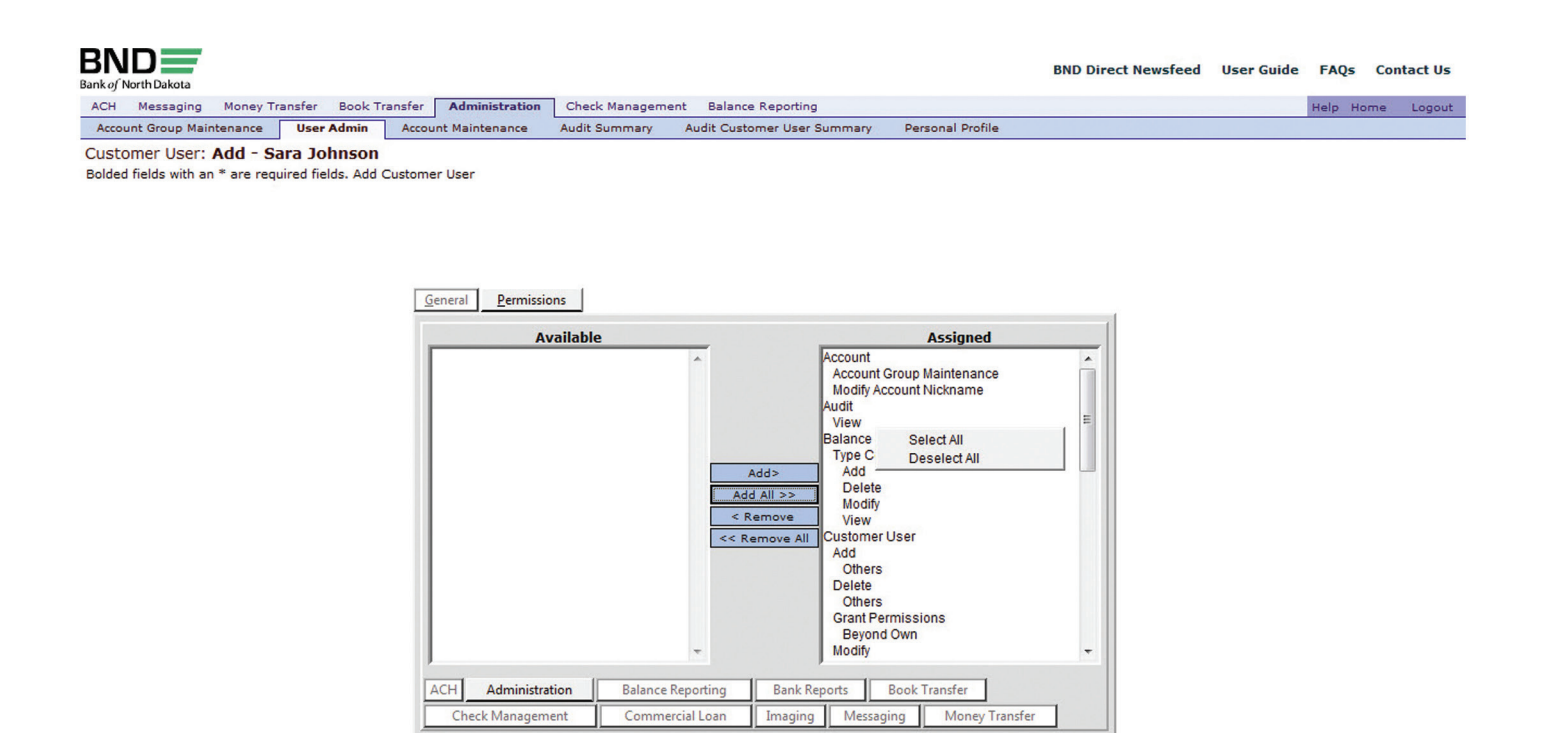

© 2012 Bank of North Dakota. All Rights Reserved. Save Cancel

### Balancing Reporting

- 1. Highlight account(s) that should be available to the user
- 2. Right click
- 3. SELECT ALL. This will place a check mark in each column
- 4. Repeat for each account to grant access.
- 5. You can highlight more than one account if they are listed consecutively
  - Highlight the top row and hold SHIFT KEY
  - Click the bottom row
  - Right click
  - Click SELECT ALL

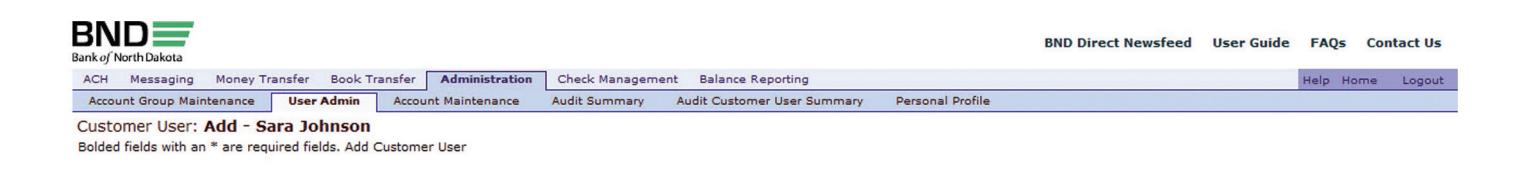

| <u>G</u> eneral <u>P</u> ermissions |                                   |              |                       |                             |                         |              |
|-------------------------------------|-----------------------------------|--------------|-----------------------|-----------------------------|-------------------------|--------------|
| Account Name                        | Account No.                       | Account Type | Financial Institution | Intraday<br>View<br>Summary | Intraday<br>View Detail | Prev.<br>Ima |
| ABC Company                         | 123456789                         | Loan         | Bank of North Dakota  |                             |                         | E            |
| ABC Company Expense Acc             | 123456789                         | Savings      | Bank of North Dakota  |                             |                         | 5            |
| Payroll Account                     | 123456789                         | DDA          | Bank of North Dakota  |                             |                         | 5            |
| •                                   | m                                 |              |                       |                             |                         | •            |
| ACH Administration                  | Balance Reporting Bank Reports Bo | ok Transfer  |                       |                             |                         |              |
| Check Manageme                      | Commercial Loan Imaging Messaging | Money Trans  | fer                   |                             |                         |              |
|                                     |                                   |              |                       |                             |                         |              |

### Bank Reports

- 1. Place a check mark in each report column that should be available to the user.
- 2. If the user is able to access all reports, highlight the row, right click and SELECT ALL.
- 3. You can highlight more than one account if they are listed consecutively
  - Highlight the top row and hold SHIFT KEY

-

- Click the bottom row
- Right click
- Click SELECT ALL

| BND mark of North Dakota                                                                                            | BND Direct Newsfeed | User Guide | FAQs C    | ontact Us |
|----------------------------------------------------------------------------------------------------|---------------------|------------|-----------|-----------|
| ACH Messaging Money Transfer Book Transfer Administration Check Management Balance Reporting                        |                     |            | Help Home | Logout    |
| Account Group Maintenance User Admin Account Maintenance Audit Summary Audit Customer User Summary Personal Profile |                     |            |           |           |
| Customer User: <b>Add - Sara Johnson</b><br>Bolded fields with an * are required fields. Add Customer User          |                     |            |           |           |

| Distribution ID    |                   |                            | Account   | Confirmation |
|--------------------|-------------------|----------------------------|-----------|--------------|
|                    |                   |                            | Statement | Report       |
| 123456789          | Account Based     | ABC Bank                   |           |              |
|                    |                   |                            |           |              |
|                    |                   |                            |           |              |
|                    |                   |                            |           |              |
|                    |                   |                            |           |              |
|                    |                   |                            |           |              |
|                    |                   |                            |           |              |
|                    |                   |                            |           |              |
| 1                  | Balance Reporting | Bank Reports Book Transfer |           |              |
| ACH Administration |                   |                            |           |              |

© 2012 Bank of North Dakota. All Rights Reserved. Save Cancel

### **Book Transfers**

#### Book Transfer allows transfers between accounts.

- 1. Highlight account(s) that should be available to the user
- 2. Right click
- 3. SELECT ALL. You should see a check mark in each column
- 4. Repeat for each account to grant access
- 5. You can highlight more than one account if they are listed consecutively
  - Highlight the top row and hold SHIFT KEY
  - Click the bottom row
  - Right click
  - Click SELECT ALL

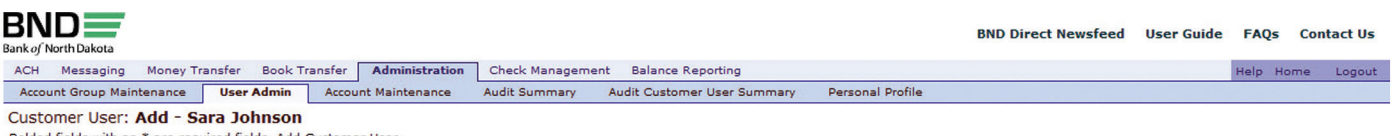

Bolded fields with an \* are required fields. Add Customer User

| Account Name           |                        |                     |            |                      | Delete   | Use for<br>Receiving | Use<br>Ser |
|------------------------|------------------------|---------------------|------------|----------------------|----------|----------------------|------------|
| ABC Company            | 123456789              |                     | Loan       | Bank of North Dakota |          |                      | [          |
| ABC Company Expense Ac | 123456789              |                     | Savings    | Bank of North Dakota | <b>V</b> | <b>V</b>             | [          |
| Payroll Account        | 123456789              | Select All          |            | Bank of North Dakota | <b>V</b> | <b>V</b>             | [          |
|                        |                        | Desclourn           |            |                      |          |                      |            |
|                        |                        | Descerva            |            |                      |          |                      |            |
| 4                      |                        |                     |            |                      |          |                      | •          |
| ACH Administration     | Balance Reporting Bank | III<br>Reports Book | k Transfer |                      |          |                      | ŀ          |

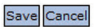

### Check Management

### Check Management allows the user to inquire and view check images.

- 1. Highlight account(s) that should be available to the user
- 2. Right click
- 3. SELECT ALL. You should see a check mark in each column

|                                                                                    |                                        |                  |                                               |                        | BND Direct New       | sfeed Use            | r Guide F             | AQs Co       | onta |
|------------------------------------------------------------------------------------|----------------------------------------|------------------|-----------------------------------------------|------------------------|----------------------|----------------------|-----------------------|--------------|------|
| CH Messaging Money Transfer Book Tr                                                | ansfer Administration                  | Check Management | : Balance Reporting                           |                        |                      |                      | Hel                   | p Home       |      |
| ccount Group Maintenance User Admin                                                | Account Maintenance                    | Audit Summary    | Audit Customer User Summary                   | Personal Profile       | 2                    |                      |                       |              |      |
| stomer User: Add - Sara Johnson<br>Jed fields with an * are required fields. Add C | Customer User                          |                  |                                               |                        |                      |                      |                       |              |      |
|                                                                                    | <u>G</u> eneral <u>P</u> ermissions    |                  |                                               |                        |                      |                      |                       |              |      |
|                                                                                    | Account Name                           |                  |                                               |                        |                      | Check<br>Inquiry Add | Check<br>Inquiry View | Chk I<br>Ima |      |
|                                                                                    | ABC Company                            | 123456789        |                                               | Loan                   | Bank of North Dakota |                      |                       | E            |      |
|                                                                                    | ABC Company Expense Ad                 | 123456789        |                                               | Savings                | Bank of North Dakota |                      |                       | E            |      |
|                                                                                    | Payroll Account                        | 123456789        | Select All<br>Deselect All                    | DDA                    | Bank of North Dakota |                      |                       | E            |      |
|                                                                                    | •                                      |                  | m                                             |                        |                      |                      |                       | •            |      |
|                                                                                    | ACH Administration<br>Check Management | Balance Report   | ing Bank Reports Boo<br>oan Imaging Messaging | k Transfer Money Trans | fer                  |                      |                       |              |      |
|                                                                                    |                                        |                  |                                               |                        |                      |                      |                       |              |      |

© 2012 Bank of North Dakota. All Rights Reserved. Save Cancel

# Commercial Loan

- 1. Highlight account(s) that should be available to the user
- 2. Right click
- 3. SELECT ALL. You should see a check mark in each column
- 4. Repeat for each account to grant access
- 5. You can highlight more than one account if they are listed consecutively
  - Highlight the top row and hold SHIFT KEY
  - Click the bottom row
  - Right click
  - Click SELECT ALL

| BND<br>Bank of North Dakota                               |                                                            | BND Direct Newsfeed User Guide FAQs Contact | ls |
|-----------------------------------------------------------|------------------------------------------------------------|---------------------------------------------|----|
| ACH Messaging Money Transfer Book Transfer Administration | Check Management Balance Reporting                         | Help Home Logo                              | ut |
| Account Group Maintenance User Admin Account Maintenance  | Audit Summary Audit Customer User Summary Personal Profile |                                             |    |
| Customer User: Add - Sara Johnson                         |                                                            |                                             |    |

|                         |                        |                       |                      | Advance  | Intraday<br>Summary<br>View ID<br>Summary | Intr<br>Sun<br>Vie<br>Di |
|-------------------------|------------------------|-----------------------|----------------------|----------|-------------------------------------------|--------------------------|
| ABC Company             | 123456789              | Select All            | North Dakota         | <b>V</b> | <b>V</b>                                  |                          |
| ABC Company Expense Acc | 123456789              | Deselect All          | North Dakota         |          |                                           |                          |
| Payroll Account         | 123456789              | DDA                   | Bank of North Dakota |          |                                           |                          |
|                         |                        |                       |                      |          |                                           |                          |
| 4                       | 11                     |                       |                      |          |                                           | ,                        |
| ACH     Administration  | m<br>Balance Reporting | Reports Book Transfer |                      |          |                                           | ŀ                        |

© 2012 Bank of North Dakota. All Rights Reserved. Save Cancel

### Messaging

#### Messaging allows the user to send specified forms to BND

- 1. Click the forms from the Available list
- 2. Click ADD
- 3. Selected forms should be in the Assigned column

| BND                                                             |                                                     |                                                     |                                  |                   |                                           |                   | BND Direct Newsfeed | User Guide | FAQs Co   | ntact Us |
|-----------------------------------------------------------------|-----------------------------------------------------|-----------------------------------------------------|----------------------------------|-------------------|-------------------------------------------|-------------------|---------------------|------------|-----------|----------|
| ACH Messaging Money Tr                                          | ransfer Book                                        | Transfer Admin                                      | istration Check M                | anagement Balan   | e Reporting                               |                   |                     |            | Help Home | Logout   |
| Account Group Maintenance                                       | User Admin                                          | Account Maint                                       | enance Audit Sun                 | nmary Audit Cus   | tomer User Summary                        | Personal Profile  |                     |            | neip nome | Logour   |
| Customer User: <b>Modify</b><br>Bolded fields with an * are req | <ul> <li>Bob Smith<br/>uired fields. Moc</li> </ul> | ify User                                            | <u>P</u> ermissions <u>H</u> ist | tory              |                                           |                   |                     |            |           |          |
|                                                                 |                                                     | Forms<br>ACH N<br>ACH R<br>Curren<br>WEB P<br>WEB P | Available                        | equest            | Add><br>dd All >><br>Remove<br>Remove All | Assigned          | *                   |            |           |          |
|                                                                 |                                                     | ACH                                                 | Administration                   | Balance Reporting | Bank Reports                              | Book Transfer     |                     |            |           |          |
|                                                                 |                                                     | Check                                               | Management                       | Commercial Loan   | Imaging Messagi                           | ng Money Transfer |                     |            |           |          |
|                                                                 |                                                     |                                                     |                                  |                   |                                           |                   |                     |            |           |          |
|                                                                 |                                                     |                                                     |                                  |                   | 1                                         |                   |                     |            |           |          |

© 2012 Bank of North Dakota. All Rights Reserved. Save Cancel

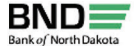

Bank of North Dakota ACH Messaging Money Transfer Book Transfer Administration Check Management Balance Reporting Account Group Maintenance User Admin Account Maintenance Audit Summary Audit Customer User Summary Personal Profile Help Home Logout Customer User: Add - Sara Johnson Bolded fields with an \* are required fields. Add Customer User

| Available                                                      |                        |                                                 | Assigned                     |         |
|----------------------------------------------------------------|------------------------|-------------------------------------------------|------------------------------|---------|
| ms<br>IEB Participation Advance R<br>IEB Participation Payment | aquest                 | Add><br>Add><br>d All >><br>temove<br>emove All | NOC<br>Returns<br>incy Order |         |
| Administration                                                 | +<br>Balance Reporting | Bank Reports                                    | Book Transfer                |         |
| Chack Management                                               | Commercial Loan        | Imaging Mer                                     | Manaul                       | rancfor |

© 2012 Bank of North Dakota. All Rights Reserved. Save Cancel

### Money Transfer

### Money Transfer allows permissions to complete wire transfers from the account assigned.

- 1. Highlight account(s) that should be available to the user
- 2. Right click
- 3. SELECT ALL. You should see a check mark in each column
- 4. Repeat for each account to grant access.

| 1          | D             |             |            |           |          |                   |                |                   |              |                  | BND Direct New        | vsfeed Use   | er Guide I  | FAQs Co  | D |
|------------|---------------|-------------|------------|-----------|----------|-------------------|----------------|-------------------|--------------|------------------|-----------------------|--------------|-------------|----------|---|
| y isa<br>H | Messaging     | Money *     | Transfer   | Book      | Transfer | Administration    | Check Manageme | nt Balance Report | ing          |                  |                       |              | H           | elp Home |   |
| cou        | nt Group Mai  | intenance   | User       | r Admin   | Accou    | int Maintenance   | Audit Summary  | Audit Customer Us | er Summary   | Personal Profile | •                     |              |             |          | Ĩ |
| to         | mer User:     | Add - S     | Sara Jo    | ohnsor    | 1        |                   |                |                   |              |                  |                       |              |             |          |   |
| ed         | fields with a | n * are rer | quired fie | elds. Add | Custome  | er User           |                |                   |              |                  |                       |              |             |          |   |
|            |               |             |            |           |          |                   |                |                   |              |                  |                       |              |             |          |   |
|            |               |             |            |           |          |                   |                |                   |              |                  |                       |              |             |          |   |
|            |               |             |            |           |          |                   |                |                   |              |                  |                       |              |             |          |   |
|            |               |             |            |           |          | -1                | ſ              |                   |              |                  |                       |              |             |          |   |
|            |               |             |            |           | Gener    | Permissions       | J              |                   |              |                  |                       |              |             |          |   |
|            |               |             |            |           |          |                   |                |                   |              |                  |                       |              |             |          |   |
|            |               |             |            |           |          | Account Name      |                | Account No.       |              |                  | Financial Institution | Non-Repetiti | Non-Repetit | ivNon-Re |   |
|            |               |             |            |           |          |                   |                |                   |              |                  |                       | Add          |             | Dei      |   |
|            |               |             |            |           | ABC      | Company           | 123456789      |                   |              | Loan             | Bank of North Dakota  |              |             | C        |   |
|            |               |             |            |           | ABC      | Company Expense A | CC 123456789   |                   |              | Savings          | Bank of North Dakota  |              |             | E        |   |
|            |               |             |            |           | Payro    | oll Account       | 123456789      |                   | Select All   |                  | Bank of North Dakota  |              |             | 5        |   |
|            |               |             |            |           |          |                   |                |                   | Deselect All |                  |                       |              |             |          |   |
|            |               |             |            |           |          |                   |                |                   |              |                  |                       |              |             |          |   |
|            |               |             |            |           |          |                   |                |                   |              |                  |                       |              |             |          |   |
|            |               |             |            |           |          |                   |                |                   |              |                  |                       |              |             |          |   |
|            |               |             |            |           |          |                   |                |                   |              |                  |                       |              |             |          |   |
|            |               |             |            |           |          |                   |                |                   |              |                  |                       |              |             |          |   |
|            |               |             |            |           | ٠ 🗌      |                   | m              |                   |              |                  |                       |              |             | F.       |   |
|            |               |             |            |           | ACH      | Administration    | Balance Repo   | orting Bank Rej   | ports Boo    | k Transfer       |                       |              |             |          |   |
|            |               |             |            |           | 0        | Check Management  | Commercial     | Loan Imaging      | Messagin     | Money Trans      | fer                   |              |             |          |   |
|            |               |             |            |           |          |                   |                |                   |              |                  |                       |              |             |          |   |
|            |               |             |            |           |          |                   |                |                   |              |                  |                       |              |             |          |   |
|            |               |             |            |           |          |                   |                |                   |              |                  |                       |              |             |          |   |

© 2012 Bank of North Dakota. All Rights Reserved. Save Cancel

#### 5. After all permissions have been added click SAVE

Adding a User Model and updating it for new users New users can be added utilizing the first user's completed profile. You can use the same profile, or make changes to each new user's profile.

When adding new users please contact BND Electronic Banking to request additional tokens, email bndelectronic@nd.gov or phone 701.328.5644.

To model a user using the permissions already assigned

- 1. Highlight the active user to model
- 2. Right click the user
- 3. Add USING MODEL
- 4. Click GENERAL and complete user information
- 5. Click SAVE

To model a user and make permission changes

- 1. Highlight the user you would like to model
- 2. Right click the user
- 3. Click ADD USING MODEL
- 4. Click GENERAL to complete user information
- 5. Click PERMISSIONS and add or remove additional permissions
- 6. Click SAVE

| ank of North Dakota |                                                |                     |               |                             |                  | BND Direct Newsfeed | User Guide FAQs          | Contact Us |
|---------------------|------------------------------------------------|---------------------|---------------|-----------------------------|------------------|---------------------|--------------------------|------------|
| ACH Messaging       | Money Transfer Book Tran                       | Account Maintenance | Audit Summan  | Audit Customer User Summan  | Personal Profile |                     | Help Hor                 | ne Logou   |
| Customer User:      | User Administrati                              | Account Maintenance | Addit Summary | Audit Customer öser Summary | Personal Prome   |                     |                          |            |
| User Administration | Summary                                        |                     |               |                             |                  |                     |                          |            |
| User ID All         | •                                              | - 2                 |               |                             |                  |                     |                          |            |
| Status All          | •                                              |                     |               | Go                          |                  |                     |                          |            |
| + - 🗸 Q             | ◇ 前 ◎ 亩 吗                                      | -1 1                |               |                             |                  | Thur                | sday November 8, 2012 11 | :19 AM     |
|                     |                                                |                     |               |                             |                  |                     |                          |            |
| Sara                | Johnson                                        | sjohnson            | Yes           |                             | 701-555-4568     | Active              |                          |            |
| Bob                 | Delete                                         | 4                   | No            |                             | 701-555-9876     | Active              |                          |            |
| Linda               | 5 View Detail                                  | d                   | Yes           |                             | 701-328-5600     | Active              | 11/08/2012               | a lar      |
|                     | Add Using Model<br>Suspend<br>Password Adminis | stration 5          |               |                             |                  |                     |                          |            |
|                     |                                                | Juduon              |               |                             |                  |                     |                          |            |
|                     |                                                |                     |               |                             |                  |                     |                          |            |
|                     |                                                |                     |               |                             |                  |                     |                          |            |
|                     |                                                |                     |               |                             |                  |                     |                          |            |
|                     |                                                |                     |               |                             |                  |                     |                          |            |
|                     |                                                |                     |               |                             |                  |                     |                          |            |
|                     |                                                |                     |               |                             |                  |                     |                          |            |
|                     |                                                |                     |               |                             |                  |                     |                          |            |
|                     |                                                |                     |               |                             |                  |                     |                          |            |
|                     |                                                |                     |               |                             |                  |                     |                          |            |
|                     |                                                |                     |               |                             |                  |                     |                          |            |
|                     |                                                |                     |               |                             |                  |                     |                          |            |
|                     |                                                |                     |               |                             |                  |                     |                          |            |
|                     |                                                |                     |               |                             |                  |                     |                          |            |
|                     |                                                |                     |               |                             |                  |                     |                          |            |
|                     |                                                |                     |               |                             |                  |                     |                          |            |
|                     |                                                |                     |               |                             |                  |                     |                          |            |
|                     |                                                |                     |               |                             |                  |                     |                          |            |

The Administrator can assist a user who can't remember a password, unlock or suspend a user.

- 1. Click ADMINISTRATION
- 2. Click USER ADMINSTRATION
- 3. Highlight the name of the user that requires assistance
- 4. Right click
- 5. Click PASSWORD ADMINISTRATION, UNLOCK, or SUSPEND

Password must be at least 10 characters in length with a combination of letters and numbers. Do not use any apostrophes (') or special characters such as  $^*() < >{}[] \sim$ 

| H Messaging    | Money Transfer Bool | k Transfer Administr | ation Check Managemen | t Balance Reporting         |                  |        | Help Home                      |
|----------------|---------------------|----------------------|-----------------------|-----------------------------|------------------|--------|--------------------------------|
| ount Group Mai | ntenance User Admir | n Account Maintena   | nce Audit Summary     | Audit Customer User Summary | Personal Profile |        | in any include                 |
| stomer User:   | User Administratio  | on                   |                       |                             |                  |        |                                |
| Administration | Summary             |                      |                       |                             |                  |        |                                |
|                |                     |                      |                       |                             |                  |        |                                |
| er ID All      | •                   |                      |                       |                             |                  |        |                                |
| tus All        | -                   |                      |                       | Go                          |                  |        |                                |
|                |                     |                      |                       |                             |                  |        |                                |
| 2              | ふ 路 🕄 🗊             |                      |                       |                             |                  | Thu    | rsday November 8, 2012 11:22 A |
| st Name        | Last Name           | User ID              | Administrator         | Department                  | Phone Number     | Status | Last Access                    |
| ra             | Johnson             | sjohnson             | Yes                   |                             | 701-555-4568     | Active |                                |
| ь              | Smith               | bsmith               | No                    |                             | 701-555-9876     | Active |                                |
| nda            | Smith               | adminbnd             | Yes                   |                             | 701-328-5600     | Active | 11/08/2012                     |
|                |                     |                      |                       |                             |                  |        |                                |
|                |                     |                      |                       |                             |                  |        |                                |
|                |                     |                      |                       |                             |                  |        |                                |
|                |                     |                      |                       |                             |                  |        |                                |
|                |                     |                      |                       |                             |                  |        |                                |
|                |                     |                      |                       |                             |                  |        |                                |
|                |                     |                      |                       |                             |                  |        |                                |
|                |                     |                      |                       |                             |                  |        |                                |
|                |                     |                      |                       |                             |                  |        |                                |
|                |                     |                      |                       |                             |                  |        |                                |
|                |                     |                      |                       |                             |                  |        |                                |
|                |                     |                      |                       |                             |                  |        |                                |
|                |                     |                      |                       |                             |                  |        |                                |
|                |                     |                      |                       |                             |                  |        |                                |
|                |                     |                      |                       |                             |                  |        |                                |
|                |                     |                      |                       |                             |                  |        |                                |
|                |                     |                      |                       |                             |                  |        |                                |
|                |                     |                      |                       |                             |                  |        |                                |
|                |                     |                      |                       |                             |                  |        |                                |
|                |                     |                      |                       |                             |                  |        |                                |

© 2012 Bank of North Dakota. All Rights Reserved. Report Export

#### Password Administration -Bob Smith

Bolded fields with an \* are required fields. Password Administration

| Password:*              |                           |     |
|-------------------------|---------------------------|-----|
| Re-Enter Passw          | ord:*                     |     |
| ☑ Force User t<br>Login | o Change Password after N | ext |
|                         | Save Cancel               |     |

### Deleting a User

#### 1. Click ADMINISTRATION

#### 2. Click USER ADMIN

| CH Messaging     | Money Transfer Boo  | ok Transfer Administra | ation Check Management | Balance Reporting          |                  |        | Help Home I                     |
|------------------|---------------------|------------------------|------------------------|----------------------------|------------------|--------|---------------------------------|
| count Group Ma   | intenance User Admi | in Account Maintenar   | ice Audit Summary A    | udit Customer User Summary | Personal Profile |        |                                 |
| stomer User:     | User Administratio  | on                     |                        |                            |                  |        |                                 |
| r Administratior | 1 Summary           | 2                      |                        |                            |                  |        |                                 |
| ID All           | -                   |                        |                        |                            |                  |        |                                 |
| us All           | •                   |                        |                        | Go                         |                  |        |                                 |
|                  |                     |                        |                        |                            |                  |        |                                 |
| - 🗸 ९            | ち 🏥 🕄 🗊             | 🛱 🗝 🖬                  |                        |                            |                  | Thu    | rsday November 8, 2012 11:15 AM |
|                  | Last Name           |                        | Administrator          |                            |                  |        |                                 |
| 3                | Johnson             | sjohnson               | Yes                    |                            | 701-555-4568     | Active |                                 |
| 1                | Smith               | bsmith                 | No                     |                            | 701-555-9876     | Active |                                 |
| la               | Smith               | adminbnd               | Yes                    |                            | 701-328-5600     | Active | 11/08/2012                      |
|                  |                     |                        |                        |                            |                  |        |                                 |
|                  |                     |                        |                        |                            |                  |        |                                 |
|                  |                     |                        |                        |                            |                  |        |                                 |
|                  |                     |                        |                        |                            |                  |        |                                 |
|                  |                     |                        |                        |                            |                  |        |                                 |
|                  |                     |                        |                        |                            |                  |        |                                 |
|                  |                     |                        |                        |                            |                  |        |                                 |
|                  |                     |                        |                        |                            |                  |        |                                 |
|                  |                     |                        |                        |                            |                  |        |                                 |
|                  |                     |                        |                        |                            |                  |        |                                 |
|                  |                     |                        |                        |                            |                  |        |                                 |
|                  |                     |                        |                        |                            |                  |        |                                 |
|                  |                     |                        |                        |                            |                  |        |                                 |
|                  |                     |                        |                        |                            |                  |        |                                 |
|                  |                     |                        |                        |                            |                  |        |                                 |
|                  |                     |                        |                        |                            |                  |        |                                 |
|                  |                     |                        |                        |                            |                  |        |                                 |
|                  |                     |                        |                        |                            |                  |        |                                 |
|                  |                     |                        |                        |                            |                  |        |                                 |

#### 3. Highlight the user

4. Click the (-) MINUS ICON. A warning will pop up stating you are about to delete a user.

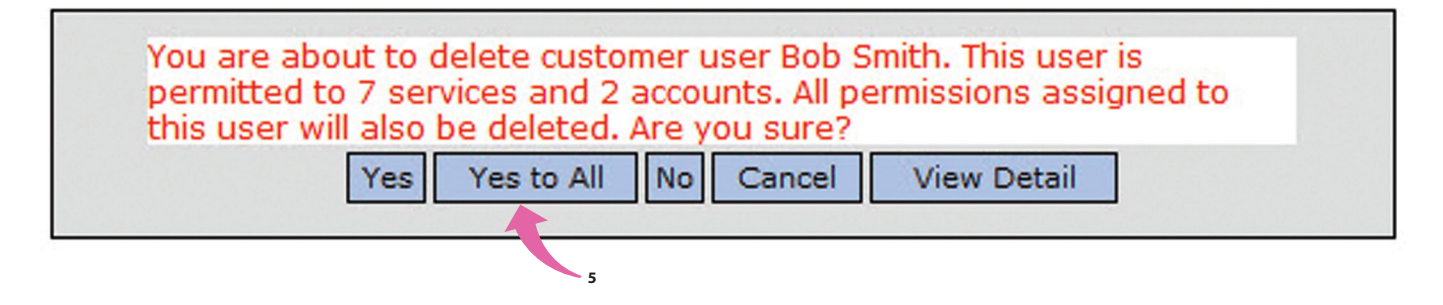

#### 5. Click YES TO ALL

| CH Messaging     | Money Transfer Boo | k Transfer Administra | ation Check Management | Balance Reporting          |                  |        | Help Home                       |
|------------------|--------------------|-----------------------|------------------------|----------------------------|------------------|--------|---------------------------------|
| count Group Mair | tenance User Admin | n Account Maintenan   | ice Audit Summary A    | udit Customer User Summary | Personal Profile |        |                                 |
| stomer User:     | User Administratio | on                    |                        |                            |                  |        |                                 |
| r Administration | Summary            |                       |                        |                            |                  |        |                                 |
|                  |                    |                       |                        |                            |                  |        |                                 |
| er ID All        | •                  |                       |                        |                            |                  |        |                                 |
| tus All          | •                  |                       |                        | GO                         |                  |        |                                 |
|                  |                    | press press           |                        |                            |                  |        |                                 |
| - V Q            | ○ 前 ③ 前            |                       |                        |                            |                  | Thu    | rsday November 8, 2012 11:17 AM |
| t Name           | Last Name          | User ID               | Administrator          | Department                 | Phone Number     | Status | Last Access                     |
| ra               | Johnson            | sjohnson              | Yes                    |                            | 701-555-4568     | Active |                                 |
| da               | Smith              | adminbnd              | Yes                    |                            | 701-328-5600     | Active | 11/08/2012                      |
|                  |                    |                       |                        |                            |                  |        |                                 |
|                  |                    |                       |                        |                            |                  |        |                                 |
|                  |                    |                       |                        |                            |                  |        |                                 |
|                  |                    |                       |                        |                            |                  |        |                                 |
|                  |                    |                       |                        |                            |                  |        |                                 |
|                  |                    |                       |                        |                            |                  |        |                                 |
|                  |                    |                       |                        |                            |                  |        |                                 |
|                  |                    |                       |                        |                            |                  |        |                                 |
|                  |                    |                       |                        |                            |                  |        |                                 |
|                  |                    |                       |                        |                            |                  |        |                                 |
|                  |                    |                       |                        |                            |                  |        |                                 |
|                  |                    |                       |                        |                            |                  |        |                                 |
|                  |                    |                       |                        |                            |                  |        |                                 |
|                  |                    |                       |                        |                            |                  |        |                                 |
|                  |                    |                       |                        |                            |                  |        |                                 |
|                  |                    |                       |                        |                            |                  |        |                                 |
|                  |                    |                       |                        |                            |                  |        |                                 |
|                  |                    |                       |                        |                            |                  |        |                                 |
|                  |                    |                       |                        |                            |                  |        |                                 |
|                  |                    |                       |                        |                            |                  |        |                                 |
|                  |                    |                       |                        |                            |                  |        |                                 |

The user should be deleted.

Restoring a Deleted User if a user is deleted in error

#### 1. Click ADMINISTRATION

#### 2. Click USER ADMIN

#### 3. Click the **RESTORE DELETED USER**

| Messaging                        | Money Transfer Boo  | k Transfer Administra | tion Check Management | Balance Reporting          |                  |        | Help Home                      |
|----------------------------------|---------------------|-----------------------|-----------------------|----------------------------|------------------|--------|--------------------------------|
| ount Group Mair                  | utenance User Admi  | n Account Maintenar   | ce Audit Summary A    | udit Customer User Summary | Personal Profile |        |                                |
| stomer User:<br>r Administration | User Administration | 2                     |                       |                            |                  |        |                                |
| ID All                           | •                   |                       |                       |                            |                  |        |                                |
| us All                           | •                   |                       |                       | . <b>Go</b>                |                  |        |                                |
| - <b>/</b> Q                     | ◇ 路 ⑧ 亩             |                       |                       |                            |                  | Thu    | rsday November 8, 2012 11:17 A |
| st Name                          | Last Name           | User ID               | Administrator         | Department                 | Phone Number     | Status | Last Access                    |
| ira                              | Johnson             | sjohnson              | Yes                   |                            | 701-555-4568     | Active |                                |
| ida                              | Smith               | adminbnd              | Yes                   |                            | 701-328-5600     | Active | 11/08/2012                     |
|                                  |                     | 3                     |                       |                            |                  |        |                                |
|                                  |                     |                       |                       |                            |                  |        |                                |
|                                  |                     |                       |                       |                            |                  |        |                                |
|                                  |                     |                       |                       |                            |                  |        |                                |
|                                  |                     |                       |                       |                            |                  |        |                                |
|                                  |                     |                       |                       |                            |                  |        |                                |
|                                  |                     |                       |                       |                            |                  |        |                                |
|                                  |                     |                       |                       |                            |                  |        |                                |
|                                  |                     |                       |                       |                            |                  |        |                                |
|                                  |                     |                       |                       |                            |                  |        |                                |
|                                  |                     |                       |                       |                            |                  |        |                                |
|                                  |                     |                       |                       |                            |                  |        |                                |
|                                  |                     |                       |                       |                            |                  |        |                                |
|                                  |                     |                       |                       |                            |                  |        |                                |
|                                  |                     |                       |                       |                            |                  |        |                                |
|                                  |                     |                       |                       |                            |                  |        |                                |
|                                  |                     |                       |                       |                            |                  |        |                                |
|                                  |                     |                       |                       |                            |                  |        |                                |
|                                  |                     |                       |                       |                            |                  |        |                                |

#### 4. Highlight the DELETED USER

#### Customer User: Restore Deleted Users

| First Name | Last Name | User ID | Last Access | Date Deleted |   |
|------------|-----------|---------|-------------|--------------|---|
| Вор        | Smith     | bsmith  | 4           | 11/08/2012   | Ê |
|            |           |         |             |              |   |
|            |           |         |             |              |   |
|            |           |         |             |              | - |
|            |           |         |             |              |   |
|            |           |         |             |              |   |
|            |           |         |             |              |   |
|            |           |         |             |              |   |
|            |           |         |             |              |   |
|            |           |         |             |              |   |
| •          |           |         |             |              |   |

- 5. Click **RESTORE**. A warning will pop up stating you are about to restore a delete user.
- 6. Click YES TO ALL

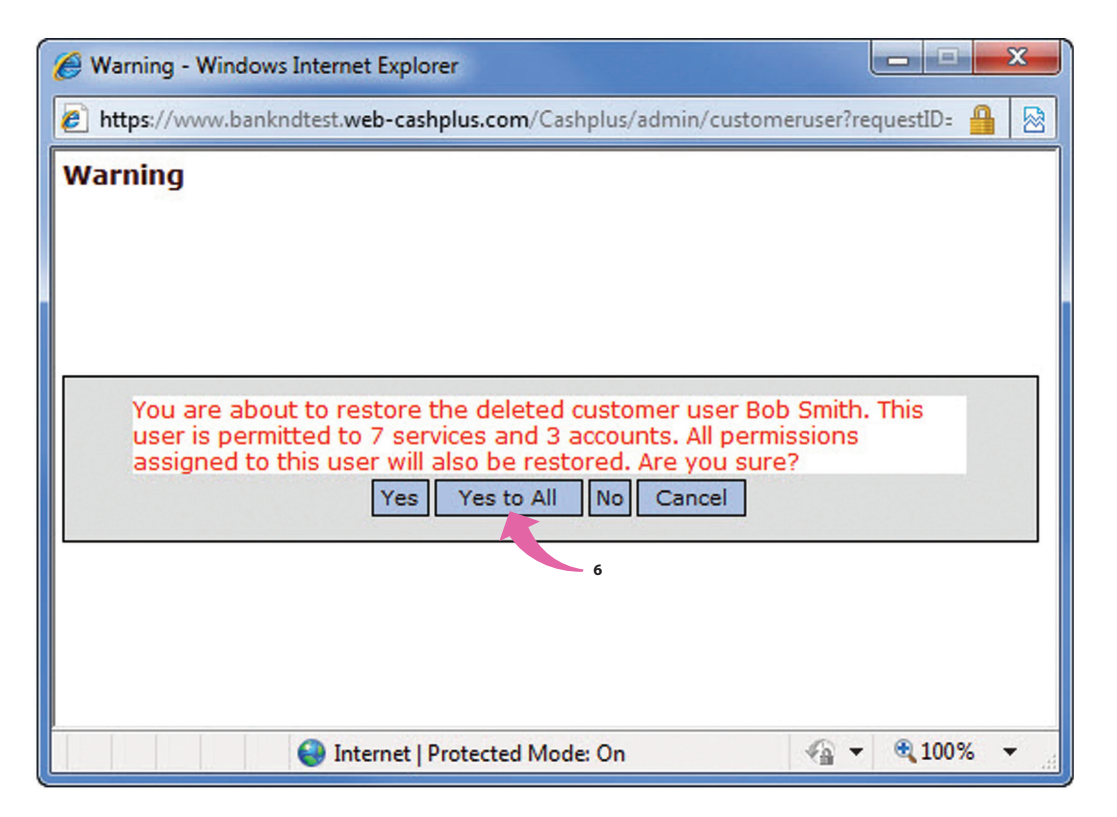

7. Click CLOSE

### Account Nickname Summary

Account Nickname Summary allows the user to change the nickname of an account.

- 1. Click ADMINISTRATION
- 2. Click ACCOUNT MAINTENANCE
- 3. Highlight ACCOUNT
- 4. Click the MODIFY HIGHLIGHTED ROW

| BND<br>Bank of North Dakota          |                       | 1              |                             |                  | BND Direct Newsfeed | User Guide | FAQs     | Contact Us |
|--------------------------------------|-----------------------|----------------|-----------------------------|------------------|---------------------|------------|----------|------------|
| ACH Messaging Money Transfer Book Tr | ansfer Administration | Check Manageme | ent Balance Reporting       |                  |                     |            | Help Hom | e Logout   |
| Account Group Maintenance User Admin | Account Maintenance   | Audit Summary  | Audit Customer User Summary | Personal Profile |                     |            |          |            |
| Administration: Account Nickname Su  | immary                |                |                             |                  |                     |            |          |            |
| Account Nickname Summary             | 2                     |                |                             |                  |                     |            |          |            |

| 🗸 🔍 🍫 🋱 🚯                            |                          | Thursday November 8, 2012 11:01 AM |
|--------------------------------------|--------------------------|------------------------------------|
| Account                              | Account Nickname         |                                    |
| ABC Bank - 123456789                 | ABC Bank                 |                                    |
| ABC Company - 123456789              | ABC Company              |                                    |
| ABC Company Expense Acct - 123456789 | ABC Company Expense Acct |                                    |
|                                      |                          |                                    |
|                                      |                          |                                    |
|                                      |                          |                                    |
|                                      |                          |                                    |
|                                      |                          |                                    |
|                                      |                          |                                    |
|                                      |                          |                                    |
|                                      |                          |                                    |
|                                      |                          |                                    |
|                                      |                          |                                    |
|                                      |                          |                                    |
|                                      |                          |                                    |
|                                      |                          |                                    |
|                                      |                          |                                    |
|                                      |                          |                                    |
|                                      |                          |                                    |
|                                      |                          |                                    |
|                                      |                          |                                    |
|                                      |                          |                                    |
|                                      |                          |                                    |
|                                      |                          |                                    |

© 2012 Bank of North Dakota. All Rights Reserved.

#### 5. Add account nickname

6. Click SUBMIT

| BND<br>Bank of North Dakota         |                    |                 |         |                 |                             |                  | BND Direct Newsfeed | User Guide | FAQs     | Contact Us |
|-------------------------------------|--------------------|-----------------|---------|-----------------|-----------------------------|------------------|---------------------|------------|----------|------------|
| ACH Messaging Money Tra             | nsfer Book Tra     | ansfer Administ | tration | Check Managemen | t Balance Reporting         |                  |                     |            | Help Hor | me Logout  |
| Account Group Maintenance           | User Admin         | Account Mainten | ance    | Audit Summary   | Audit Customer User Summary | Personal Profile |                     |            |          |            |
| Administration: Modify Ac           | count Nickn        | ame             |         |                 |                             |                  |                     |            |          |            |
| Bolded fields with an * are require | red fields. Modify | Account Nicknam | ne      |                 |                             |                  |                     |            |          |            |
|                                     |                    |                 |         |                 |                             |                  |                     |            |          |            |
|                                     |                    |                 |         |                 |                             |                  |                     |            |          |            |
|                                     |                    |                 |         |                 |                             |                  |                     |            |          |            |
|                                     |                    |                 |         |                 |                             |                  |                     |            |          |            |
|                                     |                    |                 |         |                 |                             |                  |                     |            |          |            |
| Acc                                 | ount Name:         |                 | ABC Ba  | ank             |                             |                  |                     |            |          |            |
|                                     | oune nume.         |                 | 1400 00 |                 |                             |                  |                     |            |          |            |
| Acc                                 | ount Number:       |                 | 1234567 | 789             |                             |                  |                     |            |          |            |
| Acc                                 | ount Nicknam       | e:              | Payroll | Account         |                             |                  |                     |            |          |            |
|                                     |                    |                 |         |                 |                             |                  |                     |            |          |            |
|                                     |                    |                 |         |                 |                             |                  |                     |            |          |            |
|                                     |                    |                 |         |                 |                             |                  |                     |            |          |            |

7. The name will display in the Account Nickname column.

| BND DIFECT Newsreed User Guide FAQs Conta   |
|---------------------------------------------|
| Balance Reporting Help Home I               |
| udit Customer User Summary Personal Profile |
|                                             |
|                                             |
|                                             |
|                                             |
| Thursday November 8, 2012 11:02 AM          |
|                                             |
| ABC Company                                 |
| ABC Company Expense Acct                    |
| Payroll Account                             |
|                                             |
|                                             |
|                                             |
|                                             |
|                                             |
|                                             |
|                                             |
|                                             |
|                                             |
|                                             |
|                                             |
|                                             |
|                                             |
|                                             |
|                                             |
|                                             |
|                                             |
|                                             |
|                                             |
|                                             |
|                                             |

© 2012 Bank of North Dakota. All Rights Reserved.

### Audit Summary

#### Audit Summary details the activities completed by all users

- 1. Click ADMINISTRATION
- 2. Click AUDIT SUMMARY
- 3. Click the ENVIRONMENT SETTINGS to choose other dates for review

| Cold       Market Range (more)       More (Transfer Root)       Market Range (more)       Market Range (more) <th< th=""><th>nk of North Dakota</th><th></th><th></th><th>K</th><th></th><th></th></th<>                                                                                                    | nk of North Dakota                   |               |                 | K           |                |                                                                                                    |
|----------------------------------------------------------------------------------------------------|--------------------------------------|---------------|-----------------|-------------|----------------|----------------------------------------------------------------------------------------------------|
| Adduct User Summary  Adduct User Summary Scene displayed  Thursday November 8, 2012 11:003 Add  Administration User Normal User Summary Scene displayed  Administration User Normal User Summary Scene displayed  Administration User Normal User Summary Scene displayed  Administration User Normal User Summary Scene displayed  Administration User Normal User Summary Scene displayed  Administration User Normal User Summary Scene displayed  Administration User Normal User Summary Scene displayed  Administration User Normal User Summary Scene displayed  Administration User Normal User Summary Scene displayed  Administration User Normal User Summary Scene displayed  Administration  Administration User Normal User Summary Scene displayed  Administration  Administration  Adminis                                                                                                    | ACH Messaging Money Tran             | nsfer Book Tr | ansfer Adminis  | tration Che | eck Management | Balance Reporting Help Home Log                                                                                    |
| Udi: Summary<br>dd: Summary<br>ser ID All<br>arrise Al<br>arrise Al<br>ar | Account Group Maintenance            | User Admin    | Account Mainten | ance Audit  | t Summary A    | udit Customer User Summary Personal Profile                                                                        |
| ser 10 All                                                                                                    | udit: <b>Summary</b><br>udit Summary |               |                 |             | K              | 2                                                                                                    |
| nice All                                                                                                    | er ID All 🗸                          |               |                 |             |                |                                                                                                    |
| Jose Superstant         Jose Jose Superstant         Jose Jose Superstant         Jose Jose Superstant         Jose Superstant                                                                                                    | ervice All 🗸                         |               |                 |             |                |                                                                                                    |
| Item         Department         User ID         Service         Activity         Message Trype         Message           atlofTime         Department         User ID         Service         Activity         Message Trype         Message         Message <th>3</th> <th></th> <th></th> <th></th> <th></th> <th></th>                                                                                                    | 3                                    |               |                 |             |                |                                                                                                    |
| Labor         Department         User ID         Service         Activity         Message           L1/06/2012 12:00:03         adminbrd         Administration         User         Normal         User Summary screen displayed         Image: Control of Control of Contro                                                                                                    | S 18 0                               |               |                 |             |                | Thursday November 8, 2012 11:03 AM                                                                                 |
| 11/06/2012 12:00:35       adminbd       Administration       User       Normal       User stormary screen displayed         11/06/2012 12:00:02       adminbd       Administration       User       Normal       User stormary, screen displayed         11/06/2012 11:59:48       adminbd       Administration       User       Normal       User Summary screen displayed         11/06/2012 11:59:48       adminbd       Administration       User       Normal       User deleted.         11/06/2012 11:59:48       adminbd       Administration       User       Normal       User restored.         11/06/2012 11:59:48       adminbd       Administration       User       Normal       User stormary screen displayed         11/06/2012 11:59:49       adminbd       Administration       User       Normal       User stormary screen displayed         11/06/2012 11:59:19       adminbd       Administration       User       Normal       User deleted.         11/06/2012 11:59:29       adminbd       Administration       User       Normal       User control.         11/06/2012 11:59:29       adminbd       Gominbd       User       Normal       User Summary screen displayed         11/06/2012 11:59:29       adminbd       Gominbd       User       Normal       User stottrol <td>ate/Time Departme</td> <td>nt User ID</td> <td>Service</td> <td>Activity</td> <td>Message Type</td> <td>Message</td>                                                                                                    | ate/Time Departme                    | nt User ID    | Service         | Activity    | Message Type   | Message                                                                                                    |
| 11/08/2012 12:00:02       adminbd       Administration       User       Normal       User Summary screen displayed         11/08/2012 11:59:48       adminbd       Administration       User       Normal       User Summary screen displayed         11/08/2012 11:59:48       adminbd       Administration       User       Normal       User Summary screen displayed         11/08/2012 11:59:48       adminbd       Administration       User       Normal       User Summary screen displayed         11/08/2012 11:59:49       adminbd       Administration       User       Normal       User Summary screen displayed         11/08/2012 11:59:49       adminbd       Administration       User       Normal       User Summary screen displayed         11/08/2012 11:59:49       adminbd       Administration       User       Normal       User rediced.         11/08/2012 11:59:29       adminbd       Administration       User       Normal       User modified.         11/08/2012 11:59:29       adminbd       Administration       User       Normal       The permission: Messaging/Forms/ACH NOC has been removed from User.         11/08/2012 11:59:29       adminbd       Administration       User       Normal       Normal       Normal         11/08/2012 11:59:29       adminbd       Administrat                                                                                                    | 1/08/2012 12:00:35                   | adminbnd      | Administration  | User        | Normal         | User Summary screen displayed                                                                                      |
| 11/08/2012 11:59:48adminbridAdministrationUserNormalUser Summary screen displayed11/08/2012 11:59:48adminbridAdministrationUserNormalUser deleted.11/08/2012 11:59:48adminbridAdministrationUserNormalUser summary screen displayed11/08/2012 11:59:48adminbridAdministrationUserNormalUser summary screen displayed11/08/2012 11:51:59adminbridAdministrationUserNormalUser summary screen displayed11/08/2012 11:51:29adminbridAdministrationUserNormalUser deleted.11/08/2012 11:53:29adminbridAdministrationUserNormalThe permission: Messaging/Forms/ACH NOC has been removed from User.11/08/2012 11:53:29adminbridAdministrationUserNormalUser modified.11/08/2012 11:53:29adminbridAdministrationUserNormalNo Fields modified.11/08/2012 11:53:29adminbridAdministrationUserNormalNo Fields modified.11/08/2012 11:53:29adminbridAdministrationUserNormalUser Summary screen displayed11/08/2012 11:53:29adminbridAdministrationUserNormalNo Fields modified.11/08/2012 11:53:29adminbridAdministrationUserNormalUser Summary screen displayed11/08/2012 11:53:29adminbridAdministrationUserNormalUser Summary screen displayed11/08/2012 11:53:20adminbridAdminis                                                                                                    | 1/08/2012 12:00:02                   | adminbnd      | Administration  | User        | Normal         | User restored.                                                                                                    |
| 1/08/2012 11:59:48adminbrdAdministrationUserNormalUser deleted.1/08/2012 11:59:58adminbrdAdministrationUserNormalUser restored.1/08/2012 11:59:58adminbrdAdministrationUserNormalUser restored.1/08/2012 11:59:58adminbrdAdministrationUserNormalUser restored.1/08/2012 11:59:59adminbrdAdministrationUserNormalUser restored.1/08/2012 11:53:29adminbrdAdministrationUserNormalUser restored.1/08/2012 11:53:29adminbrdAdministrationUserNormalUser restored.1/08/2012 11:53:29adminbrdAdministrationUserNormalUser restored.1/08/2012 11:53:29adminbrdAdministrationUserNormalUser restored.1/08/2012 11:53:29adminbrdAdministrationUserNormalThe permission: Messaging/Forms/ACH NOC has been removed from User.1/08/2012 11:53:29adminbrdAdministrationUserNormalNormalNormal1/08/2012 11:53:29adminbrdAdministrationUserNormalNormalNormal1/08/2012 11:53:29adminbrdAdministrationUserNormalUser Summary screen displayed1/08/2012 11:53:29adminbrdAdministrationUserNormalUser Summary screen displayed1/08/2012 11:53:29adminbrdAdministrationUserNormalUser Summary screen displayed1/08/2012 11:5                                                                                                    | 1/08/2012 11:59:48                   | adminbnd      | Administration  | User        | Normal         | User Summary screen displayed                                                                                      |
| 1/08/2012 11:59:02adminbndAdministrationUserNormalUser summary screen displayed1/08/2012 11:58:58adminbndAdministrationUserNormalUser restored.1/08/2012 11:54:39adminbndAdministrationUserNormalUser summary screen displayed1/08/2012 11:54:39adminbndAdministrationUserNormalUser deleted.1/08/2012 11:53:29adminbndAdministrationUserNormalUser modified.1/08/2012 11:53:29adminbndAdministrationUserNormalUser modified.1/08/2012 11:53:29adminbndAdministrationUserNormalUser modified.1/08/2012 11:53:29adminbndAdministrationUserNormalNormalNormal1/08/2012 11:53:29adminbndAdministrationUserNormalNormalNormalNormal1/08/2012 11:53:29adminbndAdministrationUserNormalNormalNormalNormal1/08/2012 11:53:29adminbndAdministrationUserNormalUser Summary screen displayed1/08/2012 11:53:29adminbndAdministrationUserNormalUser Summary screen displayed1/08/2012 11:53:29adminbndAdministrationUserNormalUser Summary screen displayed1/08/2012 11:58:20adminbndAdministrationUserNormalThe permission: Book Transfer/Delete has been assigned to User.1/08/2012 11:58:20adminbndAdministrationUser <t< td=""><td>1/08/2012 11:59:48</td><td>adminbnd</td><td>Administration</td><td>User</td><td>Normal</td><td>User deleted.</td></t<>                                                                                                    | 1/08/2012 11:59:48                   | adminbnd      | Administration  | User        | Normal         | User deleted.                                                                                                    |
| 1/08/2012 11:58:58adminbndAdministrationUserNormalUser restored.1/08/2012 11:54:39adminbndAdministrationUserNormalUser Summary screen displayed1/08/2012 11:54:39adminbndAdministrationUserNormalUser deleted.1/08/2012 11:53:29adminbndAdministrationUserNormalThe permission: Messaging/Forms/ACH NOC has been removed from User.1/08/2012 11:53:29adminbndAdministrationUserNormalUser modified.1/08/2012 11:53:29adminbndGlobalCommonSystemCriterion Exception: File D1\Build\B-Main\Development\Server\Src\PersistenceLayer\CriterionClasses\CriterionVisito1/08/2012 11:53:29adminbndAdministrationUserNormalNo Fields modified.1/08/2012 11:53:29adminbndAdministrationUserNormalNo Fields modified.1/08/2012 11:53:29adminbndAdministrationUserNormalUser Summary screen displayed1/08/2012 11:38:20adminbndAdministrationUserNormalCriterion Exception: File D1\Build\B-Main\Development\Server\Src\PersistenceLayer\CriterionClasses\CriterionVisito1/08/2012 11:38:20adminbndAdministrationUserNormalThe permission: Book Transfer/Uset has been assigned to User.1/08/2012 11:38:22adminbndAdministrationUserNormalNo Fields modified.1/08/2012 11:38:22adminbndAdministrationUserNormalNo Fields modified.1/08/2012 11:38:22adminbnd<                                                                                                    | 1/08/2012 11:59:02                   | adminbnd      | Administration  | User        | Normal         | User Summary screen displayed                                                                                      |
| 1/08/2012 11:54:39adminbndAdministrationUserNormalUser Summary screen displayed1/08/2012 11:53:29adminbndAdministrationUserNormalUser deleted.1/08/2012 11:53:29adminbndAdministrationUserNormalThe permission: Messaging/Forms/ACH NOC has been removed from User.1/08/2012 11:53:29adminbndAdministrationUserNormalUser modified.1/08/2012 11:53:29adminbndAdministrationUserNormalThe permission: Messaging/Forms/ has been assigned to User1/08/2012 11:53:29adminbndAdministrationUserNormalNefields modified.1/08/2012 11:53:29adminbndAdministrationUserNormalNefields modified.1/08/2012 11:53:29adminbndAdministrationUserNormalNefields modified.1/08/2012 11:53:29adminbndAdministrationUserNormalUser Summary screen displayed1/08/2012 11:53:29adminbndAdministrationUserNormalUser Summary screen displayed1/08/2012 11:58:30adminbndAdministrationUserNormalThe permission: Book Transfer/Delete has been assigned to User.1/08/2012 11:58:22adminbndAdministrationUserNormalThe permission: Book Transfer/Use for Receiving has been assigned to User.1/08/2012 11:58:22adminbndAdministrationUserNormalThe permission: Book Transfer/Use for Sending has been assigned to User.1/08/2012 11:58:22adminbdAdministration </td <td>1/08/2012 11:58:58</td> <td>adminbnd</td> <td>Administration</td> <td>User</td> <td>Normal</td> <td>User restored.</td>                                                                                                    | 1/08/2012 11:58:58                   | adminbnd      | Administration  | User        | Normal         | User restored.                                                                                                    |
| 1/08/2012 11:53:29       adminbmd       Administration       User       Normal       User deleted.         1/08/2012 11:53:29       adminbmd       Administration       User       Normal       The permission: Messaging/Forms/ACH NOC has been removed from User.         1/08/2012 11:53:29       adminbmd       Administration       User       Normal       User modified.         1/08/2012 11:53:29       adminbmd       Administration       User       Normal       User modified.         1/08/2012 11:53:29       adminbmd       Administration       User       Normal       The permission: Messaging/Forms/ has been assigned to User         1/08/2012 11:53:29       adminbmd       Administration       User       Normal       User Summary screen displayed         1/08/2012 11:53:29       adminbmd       Administration       User       Normal       User Summary screen displayed         1/08/2012 11:38:20       adminbmd       Administration       User       Normal       User Summary screen displayed         1/08/2012 11:38:22       adminbmd       Administration       User       Normal       The permission: Book Transfer/Use for Receiving has been assigned to User.         1/08/2012 11:38:22       adminbmd       Administration       User       Normal       The permission: Book Transfer/Use for Sending has been assigned to User.<                                                                                                    | 1/08/2012 11:54:39                   | adminbnd      | Administration  | User        | Normal         | User Summary screen displayed                                                                                      |
| 1/08/2012 11:53:29       adminbnd       Administration       User       Normal       The permission: Messaging/Forms/ACH NOC has been removed from User.         1/08/2012 11:53:29       adminbnd       Administration       User       Normal       User modified.         1/08/2012 11:53:29       adminbnd       Administration       User       Normal       User modified.         1/08/2012 11:53:29       adminbnd       Administration       User       Normal       The permission: Messaging/Forms/ has been assigned to User         1/08/2012 11:53:29       adminbnd       Administration       User       Normal       The permission: Messaging/Forms/ has been assigned to User         1/08/2012 11:53:29       adminbnd       Administration       User       Normal       No Fields modified.         1/08/2012 11:53:29       adminbnd       Administration       User       Normal       User Summary screen displayed         1/08/2012 11:38:20       adminbnd       Administration       User       Normal       The permission: Book Transfer/Use for Receiving has been assigned to User.         1/08/2012 11:38:22       adminbnd       Administration       User       Normal       The permission: Book Transfer/Use for Receiving has been assigned to User.         1/08/2012 11:38:22       adminbnd       Administration       User       Normal                                                                                                    | 1/08/2012 11:54:39                   | adminbnd      | Administration  | User        | Normal         | User deleted.                                                                                                    |
| 1/08/2012 11:53:29       adminbnd       Administration       User       Normal       User modified.         1/08/2012 11:53:29       adminbnd       Global       Common       System       Criterion Exception: File D:\Build\B-Main\Development\Server\Src\PersistenceLayer\CriterionClasses\CriterionVisito         1/08/2012 11:53:29       adminbnd       Administration       User       Normal       The permission: Messaging/Forms/ has been assigned to User         1/08/2012 11:53:29       adminbnd       Administration       User       Normal       User Summary screen displayed         1/08/2012 11:38:29       adminbnd       Administration       User       Normal       User Summary screen displayed         1/08/2012 11:38:29       adminbnd       Administration       User       Normal       User Summary screen displayed         1/08/2012 11:38:20       adminbnd       Administration       User       Normal       User Summary screen displayed         1/08/2012 11:38:22       adminbnd       Administration       User       Normal       The permission: Book Transfer/Delete has been assigned to User.         1/08/2012 11:38:22       adminbnd       Administration       User       Normal       User modified.         1/08/2012 11:38:22       adminbn       Administration       User       Normal       The permission: Book Transfe                                                                                                    | 1/08/2012 11:53:29                   | adminbnd      | Administration  | User        | Normal         | The permission: Messaging/Forms/ACH NOC has been removed from User.                                                |
| 11/08/2012 11:53:29       adminbnd       Global       Common       System       Criterion Exception: File D:\Build\B-Main\Development\Server\Src\PersistenceLayer\CriterionClasses\CriterionVisito         11/08/2012 11:53:29       adminbnd       Administration       User       Normal       The permission: Messaging/Forms/ has been assigned to User         11/08/2012 11:53:29       adminbnd       Administration       User       Normal       Normal       User Summary screen displayed         11/08/2012 11:38:20       adminbnd       Administration       User       Normal       User Summary screen displayed         11/08/2012 11:38:20       adminbnd       Administration       User       Normal       User Summary screen displayed         11/08/2012 11:38:20       adminbnd       Administration       User       Normal       User Summary screen displayed         11/08/2012 11:38:22       adminbnd       Administration       User       Normal       The permission: Book Transfer/Delete has been assigned to User.         11/08/2012 11:38:22       adminbnd       Administration       User       Normal       The permission: Book Transfer/Use for Receiving has been assigned to User.         11/08/2012 11:38:22       adminbnd       Administration       User       Normal       User modified.         11/08/2012 11:38:22       adminbnd       Adminis                                                                                                    | 1/08/2012 11:53:29                   | adminbnd      | Administration  | User        | Normal         | User modified.                                                                                                    |
| 1/08/2012 11:53:29       adminbnd       Administration       User       Normal       The permission: Messaging/Forms/ has been assigned to User       Normal       Normal         1/08/2012 11:53:29       adminbnd       Administration       User       Normal       Normal       No Fields modified.         1/08/2012 11:53:29       adminbnd       Administration       User       Normal       User Summary screen displayed         1/08/2012 11:38:30       adminbnd       Global       Common       System       Criterion Exception: File D:\Build\B-Main\Development\Server\Src\PersistenceLayer\CriterionClasses\CriterionVisitor         1/08/2012 11:38:23       adminbnd       Administration       User       Normal       User Summary screen displayed         1/08/2012 11:38:23       adminbnd       Administration       User       Normal       The permission: Book Transfer/Delete has been assigned to User.         1/08/2012 11:38:22       adminbnd       Administration       User       Normal       The permission: Book Transfer/Delete has been assigned to User.         1/08/2012 11:38:22       adminbnd       Administration       User       Normal       No Fields modified.         1/08/2012 11:38:22       adminbn       Administration       User       Normal       User modified.         1/08/2012 11:38:22       adminbn       Globa                                                                                                    | 1/08/2012 11:53:29                   | adminbnd      | Global          | Common      | System         | Criterion Exception: File D:\Build\B-Main\Development\Server\Src\PersistenceLayer\CriterionClasses\CriterionVisito |
| 11/08/2012 11:53:29       adminbnd       Administration       User       Normal       No Fields modified.         11/08/2012 11:38:29       adminbnd       Administration       User       Normal       User Summary screen displayed         11/08/2012 11:38:29       adminbnd       Global       Common       System       Criterion Exception: File D:\Build\Br.Main\Development\Server\Src\PersistenceLayer\CriterionClasses\CriterionVisito         11/08/2012 11:38:23       adminbnd       Administration       User       Normal       User Summary screen displayed         11/08/2012 11:38:23       adminbnd       Administration       User       Normal       User Summary screen displayed         11/08/2012 11:38:22       adminbnd       Administration       User       Normal       The permission: Book Transfer/Delete has been assigned to User.         11/08/2012 11:38:22       adminbnd       Administration       User       Normal       The permission: Book Transfer/Use for Receiving has been assigned to User.         11/08/2012 11:38:22       adminbnd       Administration       User       Normal       User modified.         11/08/2012 11:38:22       adminbnd       Administration       User       Normal       User modified.         11/08/2012 11:38:22       adminbnd       Administration       User       Normal       The permis                                                                                                    | 1/08/2012 11:53:29                   | adminbnd      | Administration  | User        | Normal         | The permission: Messaging/Forms/ has been assigned to User                                                         |
| 1/08/2012 11:33:29       adminbnd       Administration       User       Normal       User Summary screen displayed         1/08/2012 11:38:23       adminbnd       Global       Common       System       Criterion Exception: File D:\Build\B-Main\Development\Server\Src\PersistenceLayer\CriterionClasses\CriterionVisito         1/08/2012 11:38:23       adminbnd       Administration       User       Normal       User Summary screen displayed         1/08/2012 11:38:23       adminbnd       Administration       User       Normal       The permission: Book Transfer/Delete has been assigned to User.         1/08/2012 11:38:22       adminbnd       Administration       User       Normal       The permission: Book Transfer/Delete has been assigned to User.         1/08/2012 11:38:22       adminbnd       Administration       User       Normal       The permission: Book Transfer/Use for Receiving has been assigned to User.         1/08/2012 11:38:22       adminbnd       Administration       User       Normal       User modified.         1/08/2012 11:38:22       adminbnd       Administration       User       Normal       User modified.         1/08/2012 11:38:22       adminbnd       Administration       User       Normal       The permission: Book Transfer/Use for Sending has been assigned to User.         1/08/2012 11:38:22       adminbnd       Admini                                                                                                    | 1/08/2012 11:53:29                   | adminbnd      | Administration  | User        | Normal         | No Fields modified.                                                                                                |
| 11/08/2012 11:38:30       adminbnd       Global       Common       System       Criterion Exception: File D:\Build\B-Main\Development\Server\Src\PersistenceLayer\CriterionClasses\CriterionVisito         11/08/2012 11:38:22       adminbnd       Administration       User       Normal       User Summary screen displayed         11/08/2012 11:38:22       adminbnd       Administration       User       Normal       The permission: Book Transfer/Delete has been assigned to User.         11/08/2012 11:38:22       adminbnd       Administration       User       Normal       The permission: Book Transfer/Delete has been assigned to User.         11/08/2012 11:38:22       adminbnd       Administration       User       Normal       The permission: Book Transfer/Use for Receiving has been assigned to User.         11/08/2012 11:38:22       adminbnd       Administration       User       Normal       User modified.         11/08/2012 11:38:22       adminbnd       Administration       User       Normal       User modified.         11/08/2012 11:38:22       adminbnd       Administration       User       Normal       The permission: Book Transfer/Use for Sending has been assigned to User.         11/08/2012 11:38:22       adminbnd       Administration       User       Normal       The permission: Book Transfer/Use for Sending has been assigned to User.         11/08/2012 1                                                                                                    | 11/08/2012 11:53:29                  | adminbnd      | Administration  | User        | Normal         | User Summary screen displayed                                                                                      |
| 1/08/2012 11:38:23       adminbnd       Administration       User       Normal       User Summary screen displayed         1/08/2012 11:38:22       adminbnd       Administration       User       Normal       The permission: Book Transfer/Delete has been assigned to User.         1/08/2012 11:38:22       adminbnd       Administration       User       Normal       The permission: Book Transfer/Delete has been assigned to User.         1/08/2012 11:38:22       adminbnd       Administration       User       Normal       The permission: Book Transfer/Use for Receiving has been assigned to User.         1/08/2012 11:38:22       adminbnd       Administration       User       Normal       User modified.         1/08/2012 11:38:22       adminbnd       Administration       User       Normal       User modified.         1/08/2012 11:38:22       adminbnd       Administration       User       Normal       The permission: Book Transfer/Use for Sending has been assigned to User.         1/08/2012 11:38:22       adminbnd       Administration       User       Normal       The permission: Book Transfer/Use for Sending has been assigned to User.         1/08/2012 11:38:22       adminbnd       Administration       User       Normal       The permission: Messaging/Forms/ACH NOC has been removed from User.         1/08/2012 11:38:22       adminbnd       Admi                                                                                                    | 1/08/2012 11:38:30                   | adminbnd      | Global          | Common      | System         | Criterion Exception: File D:\Build\B-Main\Development\Server\Src\PersistenceLayer\CriterionClasses\CriterionVisito |
| 11/08/2012 11:38:22       adminbnd       Administration       User       Normal       The permission: Book Transfer/Delete has been assigned to User.         11/08/2012 11:38:22       adminbnd       Administration       User       Normal       The permission: Book Transfer/Use for Receiving has been assigned to User.         11/08/2012 11:38:22       adminbnd       Administration       User       Normal       No Fields modified.         11/08/2012 11:38:22       adminbnd       Administration       User       Normal       User modified.         11/08/2012 11:38:22       adminbnd       Administration       User       Normal       User modified.         11/08/2012 11:38:22       adminbnd       Administration       User       Normal       The permission: Book Transfer/Use for Sending has been assigned to User.         11/08/2012 11:38:22       adminbnd       Administration       User       Normal       The permission: Messaging/Forms/ACH NOC has been removed from User.         11/08/2012 11:38:22       adminbnd       Administration       User       Normal       The permission: Messaging/Forms/ACH NOC has been assigned to User.         11/08/2012 11:38:22       adminbnd       Administration       User       Normal       The permission: Messaging/Forms/ACH NOC has been assigned to User.                                                                                                    | 1/08/2012 11:38:23                   | adminbnd      | Administration  | User        | Normal         | User Summary screen displayed                                                                                      |
| 11/08/2012 11:38:22       adminbnd       Administration       User       Normal       The permission: Book Transfer/Use for Receiving has been assigned to User.         11/08/2012 11:38:22       adminbnd       Administration       User       Normal       No Fields modified.         11/08/2012 11:38:22       adminbnd       Administration       User       Normal       User modified.         11/08/2012 11:38:22       adminbnd       Administration       User       Normal       User modified.         11/08/2012 11:38:22       adminbnd       Administration       User       Normal       The permission: Book Transfer/Use for Sending has been assigned to User.         11/08/2012 11:38:22       adminbnd       Administration       User       Normal       The permission: Messaging/Forms/ACH NOC has been removed from User.         11/08/2012 11:38:22       adminbnd       Administration       User       Normal       The permission: Messaging/Forms/ACH NOC has been assigned to User.         11/08/2012 11:38:22       adminbnd       Administration       User       Normal       The permission: Messaging/Forms/ACH NOC has been assigned to User                                                                                                    | 11/08/2012 11:38:22                  | adminbnd      | Administration  | User        | Normal         | The permission: Book Transfer/Delete has been assigned to User.                                                    |
| 11/08/2012 11:38:22       adminbnd       Administration       User       Normal       No Fields modified.         11/08/2012 11:38:22       adminbnd       Administration       User       Normal       User modified.         11/08/2012 11:38:22       adminbnd       Global       Common       System       Criterion Exception: File D:\Build\B-Main\Development\Server\Src\PersistenceLayer\CriterionClasses\CriterionVisito         11/08/2012 11:38:22       adminbnd       Administration       User       Normal       The permission: Book Transfer/Use for Sending has been assigned to User.         11/08/2012 11:38:22       adminbnd       Administration       User       Normal       The permission: Messaging/Forms/ACH NOC has been removed from User.         11/08/2012 11:38:22       adminbnd       Administration       User       Normal       The permission: Messaging/Forms/ACH NOC has been removed from User.         11/08/2012 11:38:22       adminbnd       Administration       User       Normal       The permission: Messaging/Forms/ has been assigned to User                                                                                                    | 1/08/2012 11:38:22                   | adminbnd      | Administration  | User        | Normal         | The permission: Book Transfer/Use for Receiving has been assigned to User.                                         |
| 11/08/2012 11:38:22       adminbnd       Administration       User       Normal       User modified.         11/08/2012 11:38:22       adminbnd       Global       Common       System       Criterion Exception: File D:\Build\B-Main\Development\Server\Src\PersistenceLayer\CriterionClasses\CriterionVisito         11/08/2012 11:38:22       adminbnd       Administration       User       Normal       The permission: Book Transfer/Use for Sending has been assigned to User.         11/08/2012 11:38:22       adminbnd       Administration       User       Normal       The permission: Messaging/Forms/ACH NOC has been removed from User.         11/08/2012 11:38:22       adminbnd       Administration       User       Normal       The permission: Messaging/Forms/ACH NOC has been removed from User.         11/08/2012 11:38:22       adminbnd       Administration       User       Normal       The permission: Messaging/Forms/ has been assigned to User                                                                                                    | 1/08/2012 11:38:22                   | adminbnd      | Administration  | User        | Normal         | No Fields modified.                                                                                                |
| 1/08/2012 11:38:22       adminbnd       Global       Common       System       Criterion Exception: File D:\Build\B-Main\Development\Server\Src\PersistenceLayer\CriterionClasses\CriterionVisito         1/08/2012 11:38:22       adminbnd       Administration       User       Normal       The permission: Book Transfer/Use for Sending has been assigned to User.         1/08/2012 11:38:22       adminbnd       Administration       User       Normal       The permission: Messaging/Forms/ACH NOC has been removed from User.         1/08/2012 11:38:22       adminbnd       Administration       User       Normal       The permission: Messaging/Forms/ACH NOC has been removed from User.                                                                                                    | 1/08/2012 11:38:22                   | adminbnd      | Administration  | User        | Normal         | User modified.                                                                                                    |
| 1/08/2012 11:38:22       administration       User       Normal       The permission: Book Transfer/Use for Sending has been assigned to User.         1/08/2012 11:38:22       administration       User       Normal       The permission: Messaging/Forms/ACH NOC has been removed from User.         1/08/2012 11:38:22       administration       User       Normal       The permission: Messaging/Forms/ACH NOC has been removed from User.         1/08/2012 11:38:22       administration       User       Normal       The permission: Messaging/Forms/ has been assigned to User                                                                                                    | 1/08/2012 11:38:22                   | adminbnd      | Global          | Common      | System         | Criterion Exception: File D:\Build\B-Main\Development\Server\Src\PersistenceLayer\CriterionClasses\CriterionVisito |
| 11/08/2012 11:38:22     administration     User     Normal     The permission: Messaging/Forms/ACH NOC has been removed from User.       11/08/2012 11:38:22     administration     User     Normal     The permission: Messaging/Forms/ACH NOC has been removed from User.                                                                                                    | 1/08/2012 11:38:22                   | adminbnd      | Administration  | User        | Normal         | The permission: Book Transfer/Use for Sending has been assigned to User.                                           |
| 1/08/2012 11:38:22 adminbrd Administration User Normal The permission: Messaging/Forms/ has been assigned to User                                                                                                    | 1/08/2012 11:38:22                   | adminbnd      | Administration  | User        | Normal         | The permission: Messaging/Forms/ACH NOC has been removed from User.                                                |
|                                                                                                    | 11/08/2012 11:38:22                  | adminbnd      | Administration  | User        | Normal         | The permission: Messaging/Forms/ has been assigned to User                                                         |

### Audit Customer User Summary

Audit Customer User Summary allows the Administrator to view another user's activity, the changes made to a user and identify who made the changes

- 1. Click ADMINISTRATION
- 2. Click AUDIT CUSTOMER USER SUMMARY
- 3. Highlight the user you would like to review

#### 4. Click USER ACTIVITY icon

| CH Messaging Money Trai                      | nster Book Transfer Administrati | on Check Management Balance Re | porting                         | Help Home                          |
|----------------------------------------------|----------------------------------|--------------------------------|---------------------------------|------------------------------------|
| ccount Group Maintenance                     | User Admin Account Maintenance   | Audit Summary Audit Custome    | r User Summary Personal Profile |                                    |
| dit: Customer User Su<br>stomer User Summary | mmary                            |                                | K                               |                                    |
|                                              |                                  |                                | 2                               |                                    |
| er ID All                                    | •                                |                                |                                 |                                    |
| partment All                                 | ▼                                | Go                             |                                 |                                    |
|                                              |                                  |                                |                                 |                                    |
| 🜌 🗘 🛱 🕄                                      |                                  |                                |                                 | Thursday November 8, 2012 11:21 Af |
| t Na                                         | Last Name                        | User ID                        | Department                      | Last Access                        |
| 3 4                                          | Johnson                          | sjohnson                       |                                 |                                    |
| -                                            | Smith                            | bsmith                         |                                 |                                    |
| la                                           | Smith                            | adminbnd                       |                                 | 11/08/2012                         |
|                                              |                                  |                                |                                 |                                    |
|                                              |                                  |                                |                                 |                                    |
|                                              |                                  |                                |                                 |                                    |
|                                              |                                  |                                |                                 |                                    |
|                                              |                                  |                                |                                 |                                    |
|                                              |                                  |                                |                                 |                                    |
|                                              |                                  |                                |                                 |                                    |
|                                              |                                  |                                |                                 |                                    |
|                                              |                                  |                                |                                 |                                    |
|                                              |                                  |                                |                                 |                                    |
|                                              |                                  |                                |                                 |                                    |
|                                              |                                  |                                |                                 |                                    |
|                                              |                                  |                                |                                 |                                    |
|                                              |                                  |                                |                                 |                                    |
|                                              |                                  |                                |                                 |                                    |
|                                              |                                  |                                |                                 |                                    |
|                                              |                                  |                                |                                 |                                    |
|                                              |                                  |                                |                                 |                                    |

### Personal Profile

Personal Profile allows the user to change password and email. It is important to maintain a current email. The email is the contact utilized by BND if the user forgets the password or BND needs to send an emergency notification.

- 1. Click ADMINISTRATION
- 2. Click PERSONAL PROFILE

| H Messaging Money Transfer                                               | Book Transfer Administratio                         | on Check Managem      | ent Balance Reporting     |                     |     | Help Home L |
|--------------------------------------------------------------------------|-----------------------------------------------------|-----------------------|---------------------------|---------------------|-----|-------------|
| count Group Maintenance User A                                           | dmin Account Maintenance                            | Audit Summary         | Audit Customer User Summa | ry Personal Profile |     |             |
| tomer User: <b>Personal Profi</b><br>n user does not have self modify pe | e - Linda Smith<br>ermission, then they can only up | odate Email and/or Ch | ange Password.            |                     |     |             |
|                                                                          |                                                     |                       |                           |                     | - 2 |             |
|                                                                          |                                                     |                       |                           |                     |     |             |
|                                                                          |                                                     |                       |                           |                     |     |             |
|                                                                          | 0                                                   |                       |                           |                     |     |             |
|                                                                          | <u>G</u> eneral <u>P</u> ermissio                   | ns <u>H</u> istory    |                           |                     |     |             |
|                                                                          | - General Informat                                  | ion                   |                           |                     |     |             |
|                                                                          | First Name:*                                        | Linda                 | Last Name:* Smith         |                     |     |             |
|                                                                          | User ID:*                                           | adminbnd              |                           |                     |     |             |
|                                                                          | Department:                                         |                       |                           |                     |     |             |
|                                                                          | Address:                                            | 1200 Memorial Hwy     | 1                         |                     |     |             |
|                                                                          |                                                     |                       |                           |                     |     |             |
|                                                                          |                                                     |                       |                           |                     |     |             |
|                                                                          | City / Town:                                        | Bismarck              |                           |                     |     |             |
|                                                                          | State                                               | ND 👻                  | Postal Code: 58504        |                     |     |             |
|                                                                          | Province / Country                                  | : USA                 |                           |                     |     |             |
|                                                                          | Phone No.:                                          | 701-328-5600          | Fax No.:                  |                     |     |             |
|                                                                          | E-Mail:*                                            | lsmith@somewhere      | com                       |                     |     |             |
|                                                                          | - Security Informat                                 | ion                   |                           |                     |     |             |
| · · · · · · · · · · · · · · · · · · ·                                    | Activation Date:                                    | 11/06/2012            | Statu                     | : Active -          |     |             |
|                                                                          | Change My Passw                                     | rord                  |                           |                     |     |             |
|                                                                          |                                                     | Force user to ch      | hange password after next | ogin                |     |             |
|                                                                          |                                                     | Secondary Auth        | entication Required       |                     |     |             |
|                                                                          |                                                     |                       |                           |                     |     |             |

© 2012 Bank of North Dakota. All Rights Reserved. Save Cancel

#### 4. Click SAVE

| Bank of North Dakota                                                                                                | BND Direct Newsfeed | User Guide | FAQs    | Contact Us |
|----------------------------------------------------------------------------------------------------|---------------------|------------|---------|------------|
| ACH Messaging Money Transfer Book Transfer Administration Check Management Balance Reporting                        |                     |            | Help Ho | me Logout  |
| Account Group Maintenance User Admin Account Maintenance Audit Summary Audit Customer User Summary Personal Profile |                     |            |         |            |
| Customer User: Dersonal Profile - Linda Smith                                                                       |                     |            |         |            |

Customer User: Personal Profile - Linda Smith When user does not have self modify permission, then they can only update Email and/or Change Password.

| First Name:*         | Linda            | Last Name:*    | Smith            |        |
|----------------------|------------------|----------------|------------------|--------|
| User ID:*            | adminbnd         | -              |                  |        |
| Department:          |                  |                |                  |        |
| Address:             | 1200 Memorial Hw | ſŸ             |                  |        |
| City / Town:         | Bismarck         |                |                  | -      |
| State                | ND -             | Postal Code:   | 58504            |        |
| Province / Country:  | USA              |                |                  |        |
| Phone No.:           | 701-328-5600     | Fax No.:       |                  |        |
| E-Mail:*             | lsmith@somewher  | e.com          |                  |        |
| Security Information | on               |                |                  |        |
| Activation Date:     | 11/06/2012       |                | Status: A        | Active |
| Old Password:        |                  |                |                  |        |
| New Password:        |                  |                |                  |        |
| Re-Enter Password    | :                |                |                  |        |
|                      | Force upor to a  | hange nassword | after next login |        |

© 2012 Bank of North Dakota. All Rights Reserved. Save Cancel

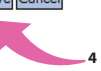

### Fed Funds Sweep

Fed Funds Sweep allows institutions to invest or borrow Fed Funds automatically based on limits set by the user.

- 1. Click ADMINISTRATION
- 2. Click USER ADMINISTRATION
- 3. Highlight the user you would like to change
- 4. Click the CHECK MARK icon

| nk of North Dakota    |                            |                            |                             | weicome, Bev Neumiller   BND Dir | ect Newsteed User Guide FA | Qs Contact Us | wercome   Stop Emulation       |
|-----------------------|----------------------------|----------------------------|-----------------------------|----------------------------------|----------------------------|---------------|--------------------------------|
| lessaging Bank Re     | eports Book Transfer Admi  | nistration Balance Reporti | ng                          |                                  |                            |               |                                |
| According According   | ount Maintenance Audit Sum | mary Audit Customer Us     | er Summary Personal Profile |                                  |                            |               |                                |
| omer Name             | e: ABC Bank                | Emulated UserID:           | abcde1234                   |                                  |                            |               |                                |
| ustomer User: U       | ser Administration         |                            |                             |                                  |                            |               |                                |
| ser Administration St | ummary                     |                            |                             |                                  |                            |               |                                |
|                       |                            |                            |                             |                                  |                            |               |                                |
| ser ID All            | •                          |                            |                             |                                  |                            |               |                                |
| tatus All             | •                          |                            | Go                          |                                  |                            |               |                                |
|                       |                            |                            |                             |                                  |                            |               |                                |
| + - <b>/</b> Q        | S M S T 🖽 🕶                | Users 10                   | A destatatesta              | Desertement                      | Ohana Number               | Charlos       | Tuesday January 28, 2014 12:27 |
| aller                 | Last Name                  | oser 1D                    | No                          | Department                       | 701 555 5555               | Activo        | Last Access                    |
| aller                 | 2                          | teller?                    | No                          |                                  | 701-555-5555               | Active        | 01/21/2014                     |
| eller                 | 3                          | teller3                    | No                          |                                  |                            | Artive        | 01/21/2014                     |
| eller                 | 4                          | teller4                    | No                          |                                  |                            | Active        | 09/03/2013                     |
| eller                 | 4 5                        | teller5                    | Yes                         |                                  |                            | Active        | 01/28/2014                     |
| eller                 | 6                          | teller6                    | No                          |                                  |                            | Active        | 01/28/2014                     |
| eller                 | 7                          | teller7                    | No                          |                                  |                            | Active        | 08/08/2011                     |
| eller                 | 8                          | teller8                    | 3 No                        |                                  |                            | Active        | 12/17/2013                     |
|                       |                            |                            |                             |                                  |                            |               |                                |
|                       |                            |                            |                             |                                  |                            |               |                                |
|                       |                            |                            |                             |                                  |                            |               |                                |
|                       |                            |                            |                             |                                  |                            |               |                                |
|                       |                            |                            |                             |                                  |                            |               |                                |
|                       |                            |                            |                             |                                  |                            |               |                                |
|                       |                            |                            |                             |                                  |                            |               |                                |
|                       |                            |                            |                             |                                  |                            |               |                                |
|                       |                            |                            |                             |                                  |                            |               |                                |
|                       |                            |                            |                             |                                  |                            |               |                                |
|                       |                            |                            |                             |                                  |                            |               |                                |
|                       |                            |                            |                             |                                  |                            |               |                                |
|                       |                            |                            |                             |                                  |                            |               |                                |
|                       |                            |                            |                             |                                  |                            |               |                                |
|                       |                            |                            |                             |                                  |                            |               |                                |
|                       |                            |                            |                             |                                  |                            |               |                                |

#### 5. Click PERMISSIONS

- 6. Click BOOK TRANSFER
- 7. Place a check mark in the AUTOMATED SWEEPS DEFINITION column by clicking the box
- 8. Place a check mark in the VIEW column by clicking the box
- 9. Click SAVE

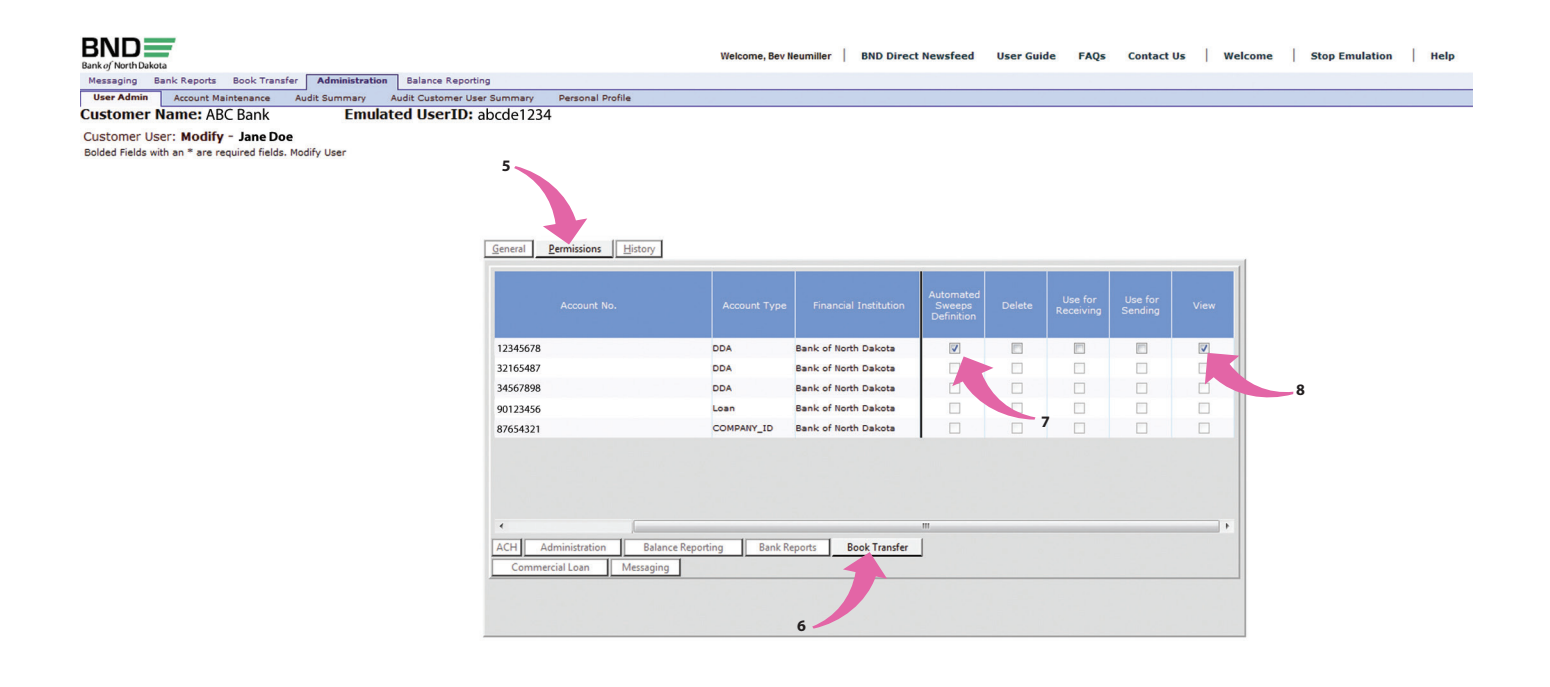

© 2014 Bank of North Dakota. All Rights Reserved.

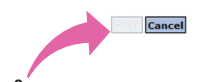

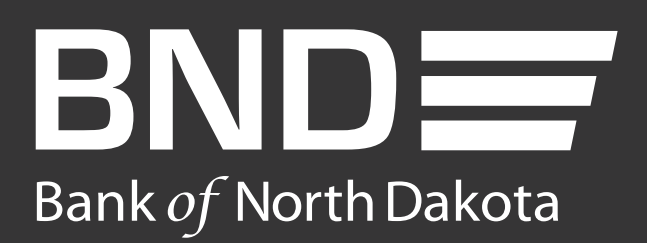

Bank of North Dakota 1200 Memorial Hwy Bismarck, ND 58504

Local: 701.328.5644 Toll-free: 800.472.2166 ext. 328.5644 Email: **bndelectronic@nd.gov**